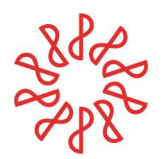

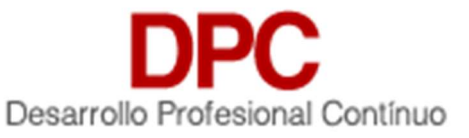

Sistema de Desarrollo Profesional Continuo (DPC). Manual SCPDPC – Colegios Federados. Identificador <MU01> Versión <4.0> 23 de noviembre de 2021.

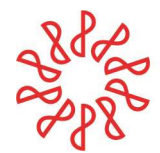

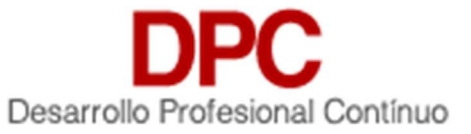

## Contenido:

| 1) Introducción                                     | 4  |
|-----------------------------------------------------|----|
| 2) Acceso al Sistema DPC.                           | 4  |
| 3) Recuperación de usuario / contraseña             | 5  |
| 4) Mi Cuenta                                        | 5  |
| 5) Mi Colegio Federado                              | 6  |
| 6) Contactos (Asociados / No Asociados)             | 7  |
| 6.1 Pantalla principal.                             | 7  |
| 6.2 Opciones de usuario.                            | 8  |
| 6.3 Agregar Usuario.                                | 8  |
| 6.4 Agregar Baja                                    |    |
| 6.5 Reportes de menú Contactos.                     | 14 |
| 6.5.1 Reporte Certificado                           | 14 |
| 6.5.2 Reporte de Puntos                             | 15 |
| 6.5.3 Reporte Contactos                             | 16 |
| 6.5.4 Reporte SAT-Socio Activo                      |    |
| 6.5.5 Reporte SAT-NDPC                              |    |
| 6.5.6 Reporte Auditoría                             |    |
| 7) Capacitadoras                                    |    |
| 7.1 Pantalla principal                              | 20 |
| 7.2 Opciones                                        |    |
| 7.3 Agregar Capacitadora                            |    |
| 7.4 Importación de Capacitadoras                    | 23 |
| 7.5 Exportación de Capacitadoras                    | 24 |
| 8) Expositores                                      | 25 |
| 8.1 Pantalla principal                              | 25 |
| 8.2 Opciones                                        | 26 |
| 8.3 Agregar Expositor                               | 26 |
| 8.4 Exportación de Expositores                      |    |
| 8.5 Importación de Expositores                      |    |
| 9) Eventos                                          | 29 |
| 9.1 Pantalla principal                              | 29 |
| 9.2 Agregar evento                                  |    |
| 9.3 Editar Evento                                   |    |
| 9.4 Cancelar evento                                 |    |
| 9.5 Mostrar filtros                                 |    |
| 9.6 Agregar Participantes y Calificaciones (Puntos) |    |
| 9.7 Reporte de Evento (individual)                  |    |
| 10) Revisor                                         |    |
| 10.1 Contactos                                      |    |
| 10.2 Colegios.                                      |    |
| 10.3 Capacitadora                                   |    |
| 10.4 Expositores                                    | 40 |
| 10.5 Eventos                                        | 41 |
| 10.6 Manuales                                       |    |

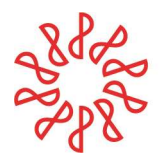

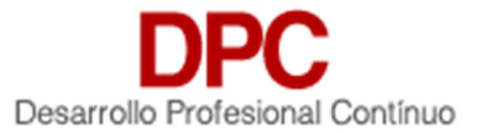

## Manual SCPDPC – Colegios Federados

## 1) Introducción.

Este manual describe el acceso, gestión y administración de registros para Colegios Federados, Capacitadoras y Usuarios a través de una clave y contraseña para poder hacer uso del Sistema de Desarrollo Profesional Continuo **SCPDPC**. El ingreso será de acuerdo con el nivel de usuario que tenga asignado cada uno.

## 2) Acceso al Sistema DPC.

El sistema ofrece a los visitantes el acceso al mismo por medio de un formulario donde se deberá indicar el nombre de usuario (**RFC**) y la contraseña. Si el acceso es exitoso, el usuario será dirigido a la página inicial que corresponde a su nivel de usuario.

a) Iniciar en la página principal: <u>https://dpc.imcp.org.mx</u><sup>1</sup>

|         | DPC INC<br>Sistema de Control de Pu<br>Acceso para Colegios, Cap<br>Administradores | P<br>ntos<br>acitadoras y |
|---------|-------------------------------------------------------------------------------------|---------------------------|
| ĝ.      | Nombre de usuario                                                                   |                           |
|         | Contraseña                                                                          | -                         |
| Re      | cordar mis datos                                                                    | ¿Olvidó su contraseña?    |
| Versiór | : 1.5                                                                               | Ingresar                  |

- b) El visitante ingresa su RFC y contraseña y da clic en el botón de "Ingresar".
- c) Si no se ingresa el usuario o la contraseña correcta, el sistema muestra el sistema indicará error de inicio.
- d) El sistema detecta el tipo de usuario asignado a esa cuenta y se ejecuta lo siguiente:
  - i) Si el usuario es "Federada" se ejecutará el perfil Federada.
  - ii) Si el usuario es "Capacitadora" se ejecutará el perfil Capacitadora.

<sup>&</sup>lt;sup>1</sup> Acceso al ambiente de pruebas (Test) <u>https://dpc2.imcp.org.mx</u>

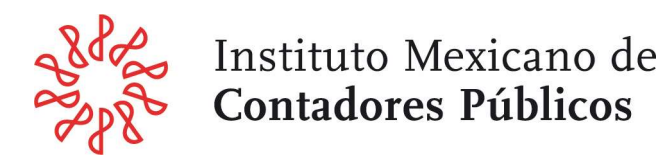

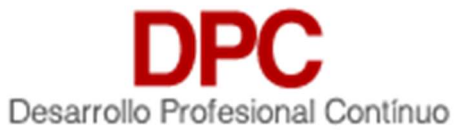

iii) Si el usuario es "AAAA010101AA1" se ejecutará el perfil de Revisor.

## 3) Recuperación de usuario / contraseña.

Si el usuario no recuerda su contraseña, podrá acceder a esta página para indicar el email que se encuentra indicado en su registro, si el sistema encuentra el correo, enviará un email a dicha cuenta con los datos de acceso.

- a) Usuario da clic en "¿Olvidó su contraseña?"
- b) El sistema muestra una ventana para ingresar su correo

| dique | oerar contraseña<br>su RFC | ×                    |
|-------|----------------------------|----------------------|
| •     | Nombre de usuario          | â.                   |
|       |                            | Recuperar contraseña |

- c) El usuario ingresa su RFC personal.
- d) El sistema busca el correo en la base de datos.
- e) Si se encuentra el correo registrado en la base de datos, el sistema manda un mensaje a ese correo con la contraseña que se tiene registrada en sistema.

## 4) Mi Cuenta.

Esta función permite a los usuarios del sistema, el acceso a un formulario para cambiar datos personales utilizados en el Sistema de Desarrollo Profesional Continuo **SCPDPC**.

Para ingresar a esta función deberá seleccionar en la esquina superior derecha, oprimir el circulo con las iniciales de su nombre y aparecerá una ventana con las opciones:

- a) Mi cuenta
- b) Salir de sistema
- c) Oprimir la opción Mi cuenta
- d) Para editar sus datos oprimir la imagen inferior derecha (lápiz)

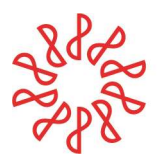

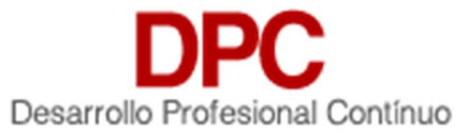

|                                                                                                 | Mi cuenta                              | ×                              |                                          |
|-------------------------------------------------------------------------------------------------|----------------------------------------|--------------------------------|------------------------------------------|
|                                                                                                 |                                        |                                |                                          |
|                                                                                                 |                                        |                                | ι                                        |
|                                                                                                 | Activo                                 | o desde: 17/11/2016            |                                          |
|                                                                                                 | Ultima                                 | a Modificación: 05/01/2021 🛛 🧹 |                                          |
|                                                                                                 | Ultima                                 | a Modificación: 05/01/2021     |                                          |
| /li cuenta                                                                                      | Ultim                                  | a Modificación: 05/01/2021     |                                          |
| <b>/li cuenta</b><br>enerales de Usuario:                                                       | Ultim                                  | a Modificación: 05/01/2021     | Apellido Materno                         |
| <b>/li cuenta</b><br>enerales de Usuario:<br>Imagen de perfil                                   | Ultim                                  | a Modificación: 05/01/2021     | Apellido Materno                         |
| Ai cuenta<br>enerales de Usuario:<br>Imagen de perfil<br>Cargue archivos<br>adicionales         | Ultim.                                 | a Modificación: 05/01/2021     | Apellido Materno<br>Confirmar contraseña |
| Ai cuenta<br>enerales de Usuario:<br>Imagen de perfil<br>Cargue archivos<br>adicionales<br>MCP  | Ultim<br>Nombre<br>Alias en el sistema | a Modificación: 05/01/2021     | Apellido Materno                         |
| Mi cuenta<br>enerales de Usuario:<br>Imagen de perfil<br>Cargue archivos<br>adicionales<br>IMCP | Ultim<br>Nombre<br>Alias en el sistema | a Modificación: 05/01/2021     | Apellido Materno<br>Confirmar contraseña |

- i) Nombre (Solo editable por administrador).
- ii) Apellidos (Solo editable por administrador).
- iii) Imagen del usuario
- iv) Alias en el sistema
- v) Contraseña\*
- vi) Perfiles asignados (Solo editable por administrador).

## 5) Mi Colegio Federado.

Esta sección permite modificar y revisar la información que identifica dentro del Sistema de Desarrollo Profesional Continuo **SDPDPC**. Los campos para editar que se ofrecen son:

| DPC IMCP<br>Sistema de Control de Puntos | Colegios  |                       |                                            |                               |                            |                          |                     | MG          |
|------------------------------------------|-----------|-----------------------|--------------------------------------------|-------------------------------|----------------------------|--------------------------|---------------------|-------------|
| Contactos                                | 2 Colorio |                       |                                            |                               | Optiones<br>Seleccione Una | Opcion a realizar        | - Ejecutar          | Ver Filtros |
| 🖶 Colegios                               |           |                       |                                            |                               |                            |                          |                     |             |
| Capacitadora                             | RFC       | colegio<br>z CCP Test | Usuario Administra<br>Miquel Garcia Téllez | E-mail<br>moarcia@imco.oro.mx | Zona                       | Fecha Alta<br>19/11/2019 | Fecha Actualización | Estatus     |
| 4 Eventos                                |           |                       |                                            |                               |                            |                          |                     |             |

- a) Datos del Colegio (Región IMCP, Nombre del Colegio, Clave, y otros)
- b) Otros Datos del Colegio (información general de contacto)

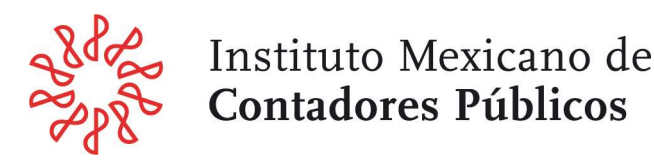

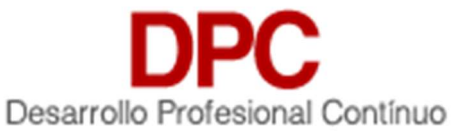

- i) RFC del Colegio\*<sup>2</sup>
- ii) Email del Colegio\*
- iii) Presidente
- iv) Teléfono de contacto\*
- v) Página Web
- vi) Calle y Número\*
- vii) C.P.\*
- viii) Colonia\*
- ix) Alcaldía o Municipio\*
- x) Estado\*
- c) Datos de usuarios asignados al colegio
  - i) RFC del usuario\* (operador del sistema)
  - ii) Email del usuario\*
  - iii) Contraseña\*
  - iv) Nombre\*
  - v) Apellidos\*

## 6) Contactos (Asociados / No Asociados).

Este menú permite al Colegio tener el control de los contactos de Asociados y No Asociados en el sistema de Desarrollo Profesional Continuo **SCPDPC** contando con las operaciones de altas, bajas, modificaciones y consultas.

## 6.1 Pantalla principal.

a) El sistema muestra el menú principal.

| DPC IMCP<br>Sistema de Control de Puntos | Catalog      | o de Contactos |          |             |                                     |          |          |                     |            | <b>ж</b><br>Імср |
|------------------------------------------|--------------|----------------|----------|-------------|-------------------------------------|----------|----------|---------------------|------------|------------------|
| Contactos                                | 1 Contr      | actor          |          |             | ipciones<br>ieleccione Una Opcion a | realizar | Ejecutar | Ver Filtros         |            |                  |
| Colegios                                 | Tino Usuario | REC            | Nombre   | ∆ Paterno ▲ | A Materno A                         | Colegio  | Puntos   | Fecha Actualizacion | Fecha Alta | Estatus          |
| Capacitadora                             | Asociado     | AAA010101AA1   | Prueba 1 | Paterno 1   | Materno 1                           | z CCP TE | ST 0     | 14/11/2020          | 06/10/2019 | Activo           |
| (in) Eventos                             |              |                |          |             |                                     |          |          |                     |            |                  |

- b) El colegio selecciona la opción de "Contactos".
- c) El sistema realiza una consulta de los usuarios que se tienen registrados en la base de datos.
- d) Si existen registros en la base de datos el sistema muestra una tabla dando como información:
  - i) Tipo de usuario (Asociado/No Asociado)
  - ii) RFC
  - iii) Nombre
  - iv) Apellido Paterno

<sup>&</sup>lt;sup>2</sup> En todos los casos en donde se presente un asterisco (\*) el campo es obligatorio de captura.

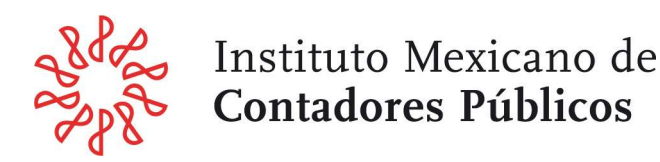

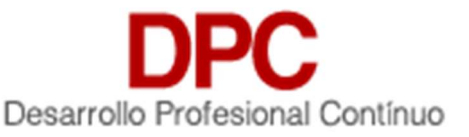

- v) Apellido Materno
- vi) Colegio Federado
- vii) Puntos DPC
- viii) Fecha Actualización
- ix) Fecha de Alta
- x) Estatus (Activo/ Inactivo)
- e) El listado de registros permite:
  - i) Si son más de 50 registros en el sistema, las flechas de navegación permiten desplazarse entre bloques de 50 registros. Existe también la opción de desplegar todos los registros.
  - ii) Ordenar los registros de acuerdo con sus columnas haciendo clic sobre su título ya sea en orden ascendente o descendente
  - iii) Activar y utilizar el filtro para buscar registros específicos.
  - iv) Muestra el estatus del contacto:
    - (1) Activo. El registro del usuario se encuentra en activo como Asociado
    - (2) Inactivo. El registro del usuario está como inactivo como Asociado
    - (3) Baja. El registro del usuario se encuentra como baja definitiva.
  - v) Al oprimir el botón de **Editar** de cualquiera de los registros el sistema ofrece el detalle del contacto y permite administrar los datos de este.

### 6.2 Opciones de usuario.

| DPC IMCP<br>Sistema de Control de Puntos | Catalog      | o de Contactos |          |              |              |                                              |        |                     |            | **<br>IMCP |
|------------------------------------------|--------------|----------------|----------|--------------|--------------|----------------------------------------------|--------|---------------------|------------|------------|
| Contactos                                | 1 Conta      | ector          |          |              |              | Opciones<br>Selectione Une Opcion a realizer |        |                     | utar Ve    | er Filtros |
| Colegios                                 | Tipo Usuario | REC            | Nombre   | A. Paterno * | A. Materno * | Colegio                                      | Puntos | Fecha Actualizacion | Fecha Alta | Estatus    |
| Capacitadora                             | Asociado     | AAA010101AA1   | Prueba 1 | Paterno 1    | Materno 1    | z CCP TEST                                   | 0      | 14/11/2020          | 06/10/2019 | Activo     |
| (iii) Eventos                            |              |                |          |              |              |                                              |        |                     |            |            |

- a) El colegio selecciona la opción Agregar y se ejecuta el subflujo "Agregar Usuario".
- b) El colegio selecciona la opción Importar Altas y se ejecuta el subflujo "Importar Altas".
- c) El colegio selecciona la opción Importar Baja y se ejecuta el subflujo "Importar Baja".
- d) El colegio selecciona la opción Reporte Certificado y se ejecuta el subflujo "Reporte Certificado".
- e) El colegio selecciona la opción Reporte Puntos y se ejecuta el subflujo "Reporte Certificado".
- f) El colegio selecciona la opción Reporte Contactos y se ejecuta el subflujo "Reporte Contactos".

## 6.3 Agregar Usuario.

- a) Se contarán con 2 opciones de alta usuarios.
  - i) Nuevos usuarios (Alta uno en uno)
  - ii) Importar usuarios/ socios (XLS)

## b) Para Alta (manual).

El sistema muestra un formulario con los campos:

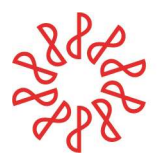

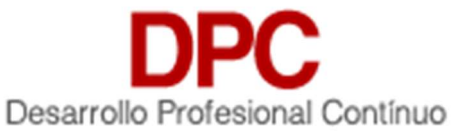

#### i) Datos de Usuario.

| Formato De datos Basicos |                   |         |            |   |                   |                     |   |
|--------------------------|-------------------|---------|------------|---|-------------------|---------------------|---|
|                          |                   |         |            |   |                   |                     |   |
| Datos Usuario            |                   |         |            |   |                   |                     |   |
| Tipo Socio<br>Asociado   |                   | R.F.C * |            | 5 | Estatus<br>Activo |                     |   |
| E-mail *                 | Confirma E-mail * |         | Password * |   | P                 | Password Confirma * | P |

- (1) Tipo Usuario: (Asociado o No Asociado)
- (2) RFC\* será el Username del contacto (no repetido en base de datos).
- (3) Email\* (y confirmación de email)
- (4) Contraseña\* (y confirmación de contraseña)
- (5) Estatus. (Activo / Inactivo / Baja)
- ii) Datos Personales del interesado (forzoso llenar por colegio).

| Datos Personales        |                                         |                    |
|-------------------------|-----------------------------------------|--------------------|
| Nombre(s) *             | Apellido Paterno *                      | Apellido Materno   |
| Sexo<br>Seleccione Sexo | Estado Civil<br>Seleccione Estado Civil | Lugar Nacimiento * |
| Registro ante la AGAFF  | Registro ante el IMSS                   | INFONAVIT          |

- Nombre(s)
- Apellido Paterno \*
- Apellido Materno \* (opcional para casos de personas con solo 1 apellido)
- Sexo
- Estado civil
- Lugar de nacimiento\*
- Registro AGAFF
- Registro ante el IMSS
- Registro ante INFONAVIT
- iii) Organismos profesionales a los que pertenece.

| Organismo profesionales a los que pertenece |                            |                               |           |
|---------------------------------------------|----------------------------|-------------------------------|-----------|
| Colegio Afiliado<br>Seleccionar Colegio     |                            | Otros Organismo Profesionales | Agregar 😝 |
| Colegio                                     | Otro Organismo Profesional |                               |           |

- (1) Colegio Afiliado
- (2) Otros organismos profesionales
- (3) El Colegio Federado deberá utilizar el botón Agregar

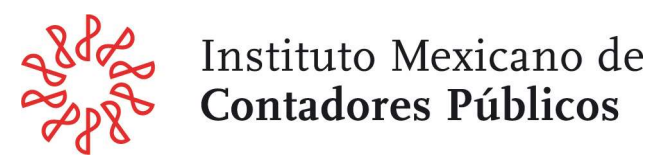

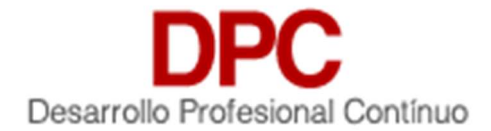

iv) Datos adicionales (opcional de llenado para el colegio).

| Seleccionar Grado Academico                                                                                                    | Institución             | Año de<br>Selecc                                                                         | Itulación<br>ione el Año | 1 -                                                               | Agregar 😛 |
|----------------------------------------------------------------------------------------------------|-------------------------|------------------------------------------------------------------------------------------|--------------------------|-------------------------------------------------------------------|-----------|
| do Academico                                                                                                    |                         | Institución                                                                              | ,                        | Año Titulacion                                                    |           |
| omicilio                                                                                                    |                         |                                                                                          |                          |                                                                   |           |
| Calle y Numero                                                                                                    | c                       | Ρ.                                                                                       |                          | Colonia                                                           | •         |
| Alcaldía o Municipio                                                                                                    | E                       | stado                                                                                    |                          | Telefono                                                          |           |
| npresas, institución o despacho en que                                                                                                    | labora                  |                                                                                          |                          |                                                                   |           |
| Sector * Selecciona Sector                                                                                                    | Empresa                 | Antigu                                                                                   | edad                     | <b>66</b>                                                         | Puesto    |
| Especialidad<br>Selecciona Especialidad                                                                                                    |                         | 👻 Agregar 🛟                                                                              |                          |                                                                   |           |
| micilio: Lugar de residencia de empres                                                                                                    |                         |                                                                                          |                          |                                                                   |           |
| Calle y Numero Empresa                                                                                                    | a, institución o despac | <b>ho en que labora.</b><br>P. Empresa                                                   |                          | Colonia Empres                                                    | a 🗸 🗸     |
| Calle y Numero Empresa<br>Alcaldía o Municipio Empresa                                                                                            | a, institución o despac | ho en que labora.<br>P. Empresa<br>stado Empresa                                         |                          | Colonia Empres                                                    | a 🗸 🗸     |
| Calle y Numero Empresa<br>Alcaldía o Municipio Empresa<br>Itoe para la facturación                                                                | a, institución o despac | ho en que labora.<br>P. Empresa<br>stado Empresa                                         |                          | Colonia Empres                                                    | a vresa   |
| Calle y Numero Empresa<br>Alcaldía o Municipio Empresa<br>Itoe para la facturación<br>Nombre facturación                                          | e, institución o despec | ho en que labora.<br>P. Empresa<br>stado Empresa<br>F.C facturación                      |                          | Colonia Empres<br>Telefono Emp<br>Calle facturad                  | a vresa   |
| Calle y Numero Empresa<br>Alcaldía o Municipio Empresa<br>Itos pera la facturación<br>Nombre facturación<br>C.P facturación                       | e, institución o despec | ho en que labora.<br>P. Empresa<br>stado Empresa<br>F.C facturación<br>konia facturación |                          | Colonia Empres<br>Telefono Emp<br>Calle facturad<br>Alcaldía o Mu | a I 🗸 🗸   |
| Calle y Numero Empresa<br>Alcaldía o Municipio Empresa<br>Itos para la facturación<br>Nombre facturación<br>C.P facturación<br>Estado facturación |                         | ho en que labora.<br>P. Empresa<br>stado Empresa<br>F.C facturación<br>Ionia facturación |                          | Colonia Empres<br>Telefono Emp<br>Calle facturad<br>Alcaldía o Mu | a vresa   |

- (1) Grado Académico (puede ser multi-selección).
  - (a) Grado académico\*
  - (b) Institución\*
  - (c) Año de titulación\*
- (2) Domicilio.
  - (a) Calle y Número\*
  - (b) C.P\*
  - (c) Colonia\*
  - (d) Alcaldía o Municipio\*
  - (e) Estado\*
  - (f) Teléfono\*

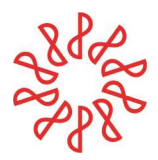

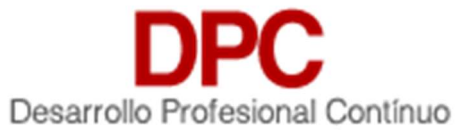

## (3) Empresas, institución o despacho en que labora.

- (a) Sector (catálogo)
- (b) Empresa \*
- (c) Antigüedad \*
- (d) Puesto \*
- (e) Especialidad

## (4) Domicilio: Empresas, institución o despacho en que labora.

- (a) Calle y Número\*
- (b) C.P\*
- (c) Colonia\*
- (d) Alcaldía o Municipio\*
- (e) Estado\*
- (f) Teléfono Empresa\*

## (5) Datos de facturación.

- (a) Nombre facturación\*
- (b) RFC facturación\*
- (c) Calle y Número\*
- (d) C.P\*
- (e) Colonia\*
- (f) Alcaldía o Municipio\*
- (g) Estado\*
- (h) Teléfono
- (i) Email de facturación
- c) El Colegio da clic en Guardar.
- d) El sistema muestra un mensaje y guarda el usuario en la base de datos.
- e) Si el colegio da clic en Cancelar, el sistema regresa a la pantalla anterior.

## f) Para Importación de Contactos.

Se tendrá un formato preestablecido de importación en Excel con los siguientes datos de campos:

| 1 | A                       | В                            | С                  | D                    | E                    | F                      | G                                          | Н                | I          |
|---|-------------------------|------------------------------|--------------------|----------------------|----------------------|------------------------|--------------------------------------------|------------------|------------|
| 1 | Tipo Usuario            | RFC                          | Nombre             | A. Paterno           | A. Materno           | Contraseña             | Email                                      | Colegio federado | Tipo Socio |
| 2 | Asociado                | AAA010101AA3                 | Prueba3            | Paterno3             | Materno3             | Password3              | prueba3@dominio.com                        | IMCP             | AA         |
| 3 | No Asociado             | AAA010101AA4                 | Prueba4            | Paterno4             | Materno4             | Password4              | prueba4@dominio.com                        | IMCP             | AV         |
| 2 | Asociado<br>No Asociado | AAA010101AA3<br>AAA010101AA4 | Prueba3<br>Prueba4 | Paterno3<br>Paterno4 | Materno3<br>Materno4 | Password3<br>Password4 | prueba3@dominio.com<br>prueba4@dominio.com | IMCP             |            |

- i) Tipo Usuario: (Asociado o No Asociado)
- ii) RFC (Sin espacios, guiones o caracteres especiales).
- iii) Nombre
- iv) Apellido Paterno
- v) Apellido Materno (opcional)

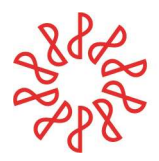

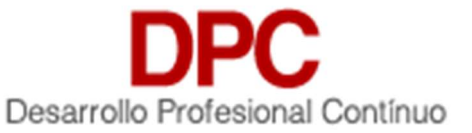

- vi) Contraseña
- vii) Email.
- viii) Siglas de Colegio federado (p.e. CCP Aguascalientes, CCP México, etc.)
- ix) Tipo de Socio (AA, AD, AN, AE o AV)
- g) El importador validará la información contenida aplicando las siguientes reglas
  - i) RFC completo (incluida Homoclave, sin espacios, guiones o caracteres especiales).
  - ii) RFC no repetido en la Base de Datos
  - iii) Nombre, Apellido Paterno (forzoso) y Materno (opcional)
  - iv) Contraseña forzosa y Segura (mínimo 8 caracteres, uso altas, bajas, números y símbolos permitidos, forzoso)
  - v) Email forzoso y válido (puede ser repetido)
  - vi) Siglas de Colegio Federado contenidas en el catálogo

## 6.4 Agregar Baja.

Existirán dos opciones de Baja:

a) Individual.

| Catalogo de Contactos /Formulario /Prueba4-15 Paterno4-15 Materno4-15 |     |                                  |                           |  |            |   |                |                      |   |  |  |
|-----------------------------------------------------------------------|-----|----------------------------------|---------------------------|--|------------|---|----------------|----------------------|---|--|--|
| Formato De datos Basicos Certificados Permisos Especiales             |     |                                  |                           |  |            |   |                |                      |   |  |  |
| Datos Usuario                                                         |     |                                  |                           |  |            |   |                |                      |   |  |  |
| Tipo Socio<br>Asociado                                                |     |                                  | R.F.C.*<br>AAA 010101 AA4 |  |            | E | status<br>Baja |                      | - |  |  |
| E-mail *<br>prueba4@dominio.com                                       | Coi | nfirma E-mail *<br>ueba4@dominic | o.com                     |  | Contraseña |   | Ð              | Contraseña Confirmar | P |  |  |

- i) Se selecciona edita el registro
- ii) En la sección Datos de Usuario, seleccionar le campo Estatus
- iii) Seleccionar la opción Baja
- iv) Da clic en "Guardar".
- v) El sistema mostrara de confirmación
- b) Múltiple.

| RFC          | Fecha Baja | Motivo                | Comentarios          |
|--------------|------------|-----------------------|----------------------|
| AAA010101AA3 | 25/04/2019 | Baja Honor y Justicia | Prueba de comentario |
| AAA010101AA4 | 25/10/2019 | Otro Motivo           | Prueba de comentario |

- i) Se utilizará un formato de importación en Excel, el cual se debe de descargar desde la opción
   Baja de Contactos, para procesar las bajas de manera masiva utilizando los siguientes campos:
  - (1) RFC
  - (2) Fecha baja

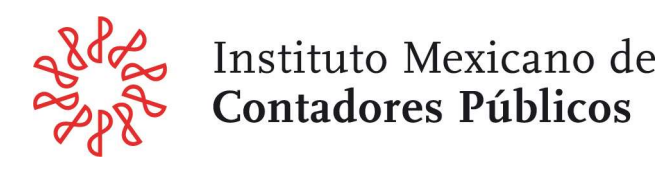

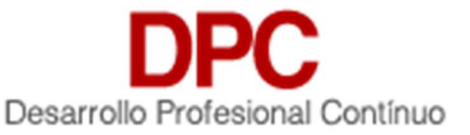

- (3) Motivo
- (4) Comentarios
- ii) El sistema lanza un Popup con el Campo de carga de Archivo Excel
- iii) Se debe de "cargar" el archivo con los datos solicitados
- iv) Dar clic en "Guardar".
- v) El sistema mostrara de confirmación
- vi) El importador validará la información contenida aplicando las siguientes reglas
  - (1) RFC completo (incluida Homoclave)
- vii) Se importarán los registros válidos y se generará un reporte de errores descargable)
- viii) La baja será lógica es decir el registro no se elimina

## 2) Para Importación de Contactos

Se tendrá un formato preestablecido de importación en Excel con los siguientes datos de campos:

| Tipo Usuario | RFC          | Nombre  | A. Paterno | A. Materno | Contraseña | Email               | Colegio federado |
|--------------|--------------|---------|------------|------------|------------|---------------------|------------------|
| Socio        | AAA010101AA3 | Prueba3 | Paterno3   | Materno3   | Password3  | prueba3@dominio.com | IMCP             |
| No Socio     | AAA010101AA4 | Prueba4 | Paterno4   | Materno4   | Password4  | prueba4@dominio.com | IMCP             |
|              |              |         |            |            |            |                     |                  |

- i) Tipo Usuario (Asociado / No Asociado)
- ii) RFC (Sin espacios, guiones o caracteres especiales).
- iii) Nombre
- iv) Apellido Paterno
- v) Apellido Materno (opcional)
- vi) Contraseña
- vii) Email.
- viii) Siglas de Colegio federado (p.e. CCP Aguascalientes, CCP México, etc.)
- b) El importador validará la información contenida aplicando las siguientes reglas
  - i) RFC completo (incluida Homoclave, sin espacios, guiones o caracteres especiales).
  - ii) RFC no repetido en la Base de Datos
  - iii) Nombre, Apellido Paterno (forzoso) y Materno (opcional)
  - iv) Contraseña forzosa y Segura (mínimo 8 caracteres, uso altas, bajas, números y símbolos permitidos, forzoso)
  - v) Email forzoso y válido (puede ser repetido)
  - vi) Siglas de Colegio Federado contenidas en el catálogo
- c) Se importarán los registros válidos y se generará un reporte de errores descargable.

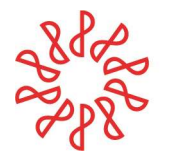

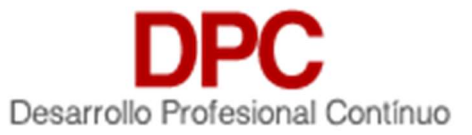

## 6.5 Reportes de menú Contactos.

En el menú contactos, existen varios reportes disponibles para consulta de información de los Contactos y en cada caso se podrá obtener la información utilizando filtros de consulta de:

- Reporte de Certificado
- Reporte de Puntos
- Reporte de Contactos
- Reporte SAT -Socio Activo
- Reporte SAT-NDPC
- Reporte de Auditoría

| Opciones<br>Seleccione Una Opcion a realizar |
|----------------------------------------------|
| Seleccione Una Opcion a realizar             |
| Agregar                                      |
| Importar Altas                               |
| Importar Baja                                |
| Reporte Certificado                          |
| Reporte Puntos                               |
| Reporte Contactos                            |
| Reporte SAT                                  |
| SAT-NDPC                                     |
| Reporte Auditoria                            |

### 6.5.1 Reporte Certificado.

El sistema permite realizar una consulta de registros de certificados en forma masiva o consultas especificas utilizando los siguientes filtros:

- i) RFC (Sin espacios, guiones o caracteres especiales).
- ii) Nombre del Contacto
- iii) Apellido Paterno del Contacto
- iv) Apellido Materno del Contacto
- v) Grado Académico
- vi) Colegio Federado (catálogo)
- vii) Tipo de Certificado (Certificación EUC / Certificado por Disciplinas)
- viii) Disciplina
  - (1) Contabilidad
  - (2) Contabilidad Gubernamental

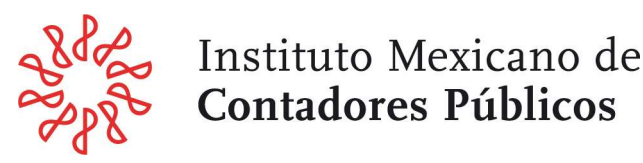

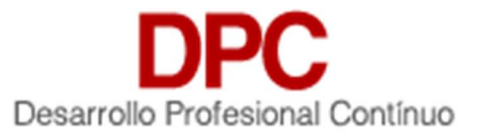

- (3) Contabilidad y Auditoría Gubernamentales
- (4) Costos
- (5) Finanzas Empresariales
- (6) Fiscal
- (7) Prevención de Lavado de Dinero
- ix) Número de Certificado
- x) Puntos
- xi) Rango fecha de Emisión
- xii) Rango fecha de Vigencia
- d) Seleccionar la opción **Exportar Excel** y el sistema despliega un archivo en formato Excel con los datos previamente seleccionados

| cuentas_usuarios_id | Nombre         | Apellido Paterno | Apellido Materno | Grado Acedémico | Colegio de donde es socio | RFC                             | Тіро                        | Tipo Certificacion | Tipo Disciplina                        | Num Cer |
|---------------------|----------------|------------------|------------------|-----------------|---------------------------|---------------------------------|-----------------------------|--------------------|----------------------------------------|---------|
| 260                 | Claudia Elena  | De Anda          | De Luna          | Licenciatura    | CCP Aguascalientes        | AALC660516LD7                   | Certificado Por Disciplinas | Refrendo           | Contabilidad y Auditoria Gubernamental | 636     |
| 3898                | Carlos Enrique | Clemente         | Sánchez          | Licenciatura    | CCP Aguascalientes        | CESC560711A25                   | Certificado Por Disciplinas | Refrendo           | Contabilidad y Auditoria Gubernamental | 753     |
| 3898                | Carlos Enrique | Clemente         | Sánchez          | Licenciatura    | CCP Aguascalientes        | CESC560711A25                   | Certificacion EUC           | Refrendo           | EUC                                    | 3392    |
| 4345                | Luis Roberto   | Contreras        | Santiago         |                 | CCP Aguascalientes        | COSL741113LT1                   | Certificacion EUC           | Refrendo           | EUC                                    | 12946   |
| 4398                | J. Javier      | De La Cruz       | Adame            | Licenciatura    | CCP Aguascalientes        | CUAJ590222U34                   | Certificacion EUC           | Refrendo           | EUC                                    | 5413    |
| 4702                | Carlos         | Dávila           | Vázquez          |                 | CCP Aguascalientes        | DAVC580904V33                   | Certificacion EUC           | Refrendo           | EUC                                    | 5412    |
| 5053                | José Luis      | Duron            | Barrón           | Licenciatura    | CCP Aguascalientes        | DUBL4712182G9 Certificacion EUC |                             | Refrendo           | EUC                                    | 5422    |
| 5189                | José Martin    | Escalante        | Jiménez          | Licenciatura    | CCP Aguascalientes        | EAJM631020CPA                   | Certificacion EUC           | Refrendo           | EUC                                    | 5417    |
| 5577                | Federico Onoto | Esquivel         | Cervantes        | Doctorado       | CCP Aguascalientes        | EUCF6407049J0                   | Certificacion EUC           | Refrendo           | EUC                                    | 5398    |
| 5609                | Jaime          | Esquivel         | Márquez          | Licenciatura    | CCP Aguascalientes        | EUMJ631210CQA                   | Certificacion EUC           | Refrendo           | EUC                                    | 5409    |
| 6354                | José Luis      | Gallegos         | Barraza          | Licenciatura    | CCP Aguascalientes        | GABL6710012M6                   | Certificacion EUC           | Refrendo           | EUC                                    | 2560    |
| 6673                | Raúl           | García           | Hernández        | Maestria        | CCP Aguascalientes        | GAHR661027GRA                   | Certificacion EUC           | Refrendo           | EUC                                    | 1923    |
| 6974                | Ángel          | García           | Rodriguez        | Maestria        | CCP Aguascalientes        | GARA5811243P1                   | Certificacion EUC           | Refrendo           | EUC                                    | 5414    |
| 7189                | Crispin        | García           | Viveros          | Licenciatura    | CCP Aguascalientes        | GAVC470418J88                   | Certificacion EUC           | Refrendo           | EUC                                    | 5420    |
| 7288                | Victor         | Giacinti         | González         | Licenciatura    | CCP Aguascalientes        | GIGV750614PY4                   | Certificacion EUC           | Refrendo           | EUC                                    | 14466   |
| 7296                | Pablo Humberto | Giacinti         | Medina           |                 | CCP Aguascalientes        | GIMP390328813                   | Certificacion EUC           | Refrendo           | FUC                                    | 2564    |

### 6.5.2 Reporte de Puntos

El sistema permite realizar una consulta de registros de puntos de contactos en forma masiva o consultas especificas utilizando los siguientes filtros:

- i) Colegio Federado (catálogo)
- ii) Capacitadoras
- iii) Nombre del Evento
- iv) Modalidad (especialidad)
  - (1) Auditoría
  - (2) Contabilidad
  - (3) Contabilidad Gubernamental
  - (4) Contabilidad y Auditoría Gubernamentales
  - (5) Costos
  - (6) Derecho
  - (7) Economía
  - (8) Ética y Responsabilidades profesionales
  - (9) Finanzas Empresariales
  - (10)Fiscal
  - (11)General

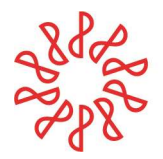

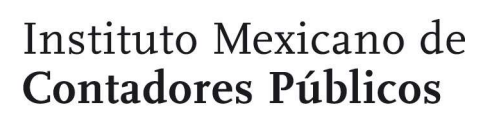

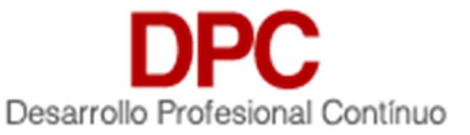

- (12)Gobierno Corporativo
- (13)Prevención de Lavado de Dinero
- v) Rango fecha de inicio
- vi) Rango fecha Fin
- vii) Horas
- viii) Puntos
- ix) RFC (Sin espacios, guiones o caracteres especiales).
- x) Nombre del Contacto
- xi) Apellido Paterno del Contacto
- xii) Apellido Materno del Contacto
- xiii) Año
- xiv) Número de constancia
- xv) Tipo de Participante
  - (1) Participante
  - (2) Expositor
- e) Seleccionar la opción **Exportar Excel** y el sistema despliega un archivo en formato Excel con los datos previamente seleccionados

| Nombre del curso donde se registró | Colegio | Descripción del curso               | Especialidad a la que pertenece. | Fecha Inicio        | Fecha Fin           | Duracion | Modalidad  | Puntos Obtenidos | RFC           | Nombre           |
|------------------------------------|---------|-------------------------------------|----------------------------------|---------------------|---------------------|----------|------------|------------------|---------------|------------------|
| Prueba Evento D                    | IMCP    | comentario txt                      | Auditoría                        | 2019-08-29 14:00:00 | 2019-08-29 18:00:00 | 8        | Presencial | 8                | AAEM430318HV4 | Miguel Francisco |
| Prueba Evento D                    | IMCP    | comentario txt                      | Auditoría                        | 2019-08-29 14:00:00 | 2019-08-29 18:00:00 | 4        | Presencial | 4                | AAA010101AA1  | Prueba1-1        |
| Prueba Evento E                    | IMCP    | Comentarios Comentarios Comentarios | Contabilidad                     | 2019-05-15 16:00:00 | 2019-05-15 20:00:00 | 8        | Presencial | 8                | AAEM430318HV4 | Miguel Francisco |
| Prueba Evento E                    | IMCP    | Comentarios Comentarios Comentarios | Contabilidad                     | 2019-05-15 16:00:00 | 2019-05-15 20:00:00 | 4        | Presencial | 4                | AAA010101AA1  | Prueba1-1        |
| Prueba Evento F                    | ІМСР    | comentario txt                      | Auditoría                        | 2019-08-29 14:00:00 | 2019-08-29 18:00:00 | 8        | Presencial | 8                | AAEM430318HV4 | Miguel Francisco |
| Prueba Evento F                    | IMCP    | comentario txt                      | Auditoría                        | 2019-08-29 14:00:00 | 2019-08-29 18:00:00 | 4        | Presencial | 4                | AAA010101AA1  | Prueba1-1        |

#### 6.5.3 Reporte Contactos

El sistema permite realizar una consulta de registros de contactos en forma masiva o consultas especificas utilizando los siguientes filtros:

- i) RFC (Sin espacios, guiones o caracteres especiales).
- ii) Nombre del Contacto
- iii) Apellido Paterno del Contacto
- iv) Apellido Materno del Contacto
- v) Sexo
- vi) Estado Civil
  - (1) Tipo de Contacto (Asociado / No Asociado)
- vii) Estatus
- viii) Colegio Federado (catálogo)
- ix) Grado Académico
- x) Rango fecha de Creación
- xi) Rango fecha Modificación

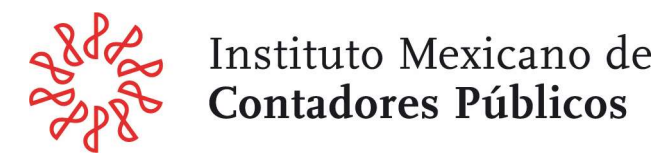

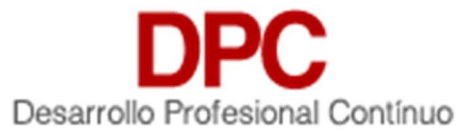

f) Seleccionar la opción **Exportar Excel** y el sistema despliega un archivo en formato Excel con los datos previamente seleccionados

| a 1    | A         | D            | C C              | U                |           |                                     | 0             |                  |                | , , , , , , , , , , , , , , , , , , , , | ĸ       |                     | m                   |
|--------|-----------|--------------|------------------|------------------|-----------|-------------------------------------|---------------|------------------|----------------|-----------------------------------------|---------|---------------------|---------------------|
| RFC    |           | Nombre       | Apellido Paterno | Apellido Materno | Sexo      | Email                               | Estado Civil  | Lugar Nacimiento | registro agaff | Tipo de Contacto                        | Estatus | Fecha Creación      | Fecha Modificacion  |
| IMC551 | 1117IX8   | Miguel Angel | García           | Téllez           | Masculino | mgarcia@imcp.org.mx                 | Soltero(a)    | cdmx             | AGAFF-123      | Socio                                   | Activo  | 2019-04-12 09:37:18 | 2019-05-28 17:20:21 |
| almalM | ICPPrueba | Alma Leticia | Campos           |                  | Femenino  | asistente.certificacion@imcp.org.mx |               |                  |                | Socio                                   | Activo  | 2019-04-12 09:37:18 | 2019-04-12 09:37:18 |
| HESA9  | 30416NV0  | Alex Alberto | Herrera          | Sánchez          | Masculino | estadia1.tic1901@imcp.org.mx        | Divorciado(a) | México           |                | Socio                                   | Activo  | 2019-04-12 09:37:18 | 2019-05-28 17:20:21 |
| LERG76 | 50129     | Gabriel      | León             | Ramírez          | Masculino | gabriel.leon@mx.ey.com              | Casado(a)     | Ciudad de México |                | Socio                                   | Activo  | 2019-08-05 11:19:42 | 2019-08-06 12:04:36 |

#### 6.5.4 Reporte SAT-Socio Activo

El sistema permite realizar una consulta de registros de contactos con el formato solicitado por SAT con datos de socios activos. Esta consulta se puede realizar en forma masiva o consultas especificas utilizando los siguientes filtros:

- i) RFC (Sin espacios, guiones o caracteres especiales).
- ii) Registro AGAFF
- iii) Colegio Federado (catálogo)
- iv) Especialidad
- v) Número de Certificado
- vi) Estatus
- vii) Fecha de Certificado (rango inicial-rango final). Se sugiere utilizar solo la fecha del año de inicio del certificado con cuatro años anteriores, por ejemplo, para conocer datos de 2021, se deberá seleccionar en el campo Certificado Activo-Rango Inicial = año 2018 (el año actual menos tres años) para obtener los registros de los socios activos con certificado que vence a más tardar el año 2021.

| R.F.C.                            | Registro Agaff                                        |
|-----------------------------------|-------------------------------------------------------|
| Colegio<br>Seleccionar Colegio    | Disciplina<br>Selecciona Especialidad                 |
| Numero Certificado                | Estatus<br>Todos                                      |
| Certificado Activo -Rango Inicial | Certificado Activo - Rango Final<br>Seleccione el Año |

- g) Seleccionar la opción **Generar Excel** y el sistema despliega un archivo en formato Excel con los datos previamente seleccionados.
- h) Nota: para facilidad de consulta se incluyeron varios datos como número de Certificado, Fecha y Especialidad y nombre del Asociado, pero la autoridad solo requiere el contenido de las primeras cuatro celdas: A, B, C y D.

| NÚM. DE REGISTRO DEL CPR ANTE LA AGAFF | R.F.C         | RFC Colegio del Socio | Estatus | Tipo Disciplina                          | Numero Certificado | Fecha Emision | Fecha Vigencia | Colegio            | Nombre            | Ape_Paterno | Ape_Materno              |
|----------------------------------------|---------------|-----------------------|---------|------------------------------------------|--------------------|---------------|----------------|--------------------|-------------------|-------------|--------------------------|
| 18802                                  | SACG920418TB8 | CCP681025P55          | Activo  | Prevención de Lavado de Dinero           | PLD8               | 2021-10-27    | 2025-10-26     | CCP Aguascalientes | Gastan            | 0i.         |                          |
| 17643                                  | FAHA831120K19 | CCP681025P55          | Activo  | Contabilidad y Auditoría Gubernamentales | CAG 53             | 2020-01-31    | 2024-02-01     | CCP Aguascalientes | Just Hilfredo     | Franco      | Hernández                |
| 6863                                   | LORR540917EC6 | CCP681025P55          | Activo  | EUC                                      | 198                | 2018-05-01    | 2022-04-30     | CCP Aguascalientes | Aires de          | 14, 12      | And in the second second |
| 18227                                  | AUGF7304133K7 | CCP681025P55          | Activo  | Fiscal                                   | 580                | 2020-11-01    | 2024-10-31     | CCP Aguascalientes | Promotocontection | ingueile.   | García                   |
| 15714                                  | GABL6710012M6 | CCP681025P55          | Activo  | Fiscal                                   | 581                | 2019-11-01    | 2023-10-31     | CCP Aguascalientes | And take          | 9.ii.g      | °                        |

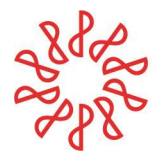

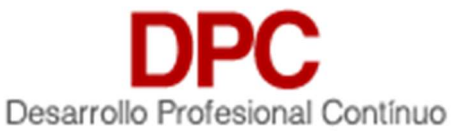

## 6.5.5 Reporte SAT-NDPC

El sistema permite realizar una consulta de registros de contactos con el formato solicitado por SAT con datos de socios activos. Esta consulta se puede realizar en forma masiva o consultas especificas utilizando los siguientes filtros:

- i) Número de Registro del CPR ante la AGAFF
- ii) RFC del CPR.
- iii) RFC del Colegio adscrito
- iv) Colegio Federado (catálogo)
- v) Estatus

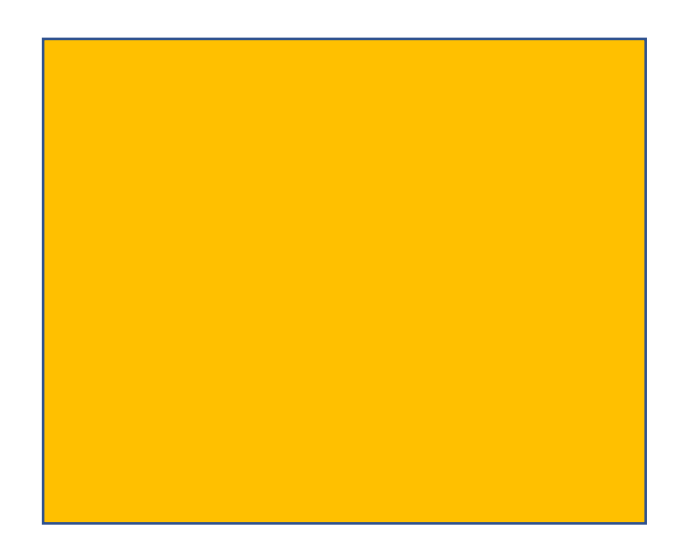

- i) Seleccionar la opción **Generar Excel** y el sistema despliega un archivo en formato Excel con los datos previamente seleccionados.
- j) Nota: para facilidad de consulta se incluyeron varios datos como número de Certificado, Fecha y Especialidad y nombre del Asociado, pero la autoridad solo requiere el contenido de las primeras cuatro celdas: A, B, C, D y E.

| Número de Registro del CPR ante la AGAFF | RFC del CPR   | RFC del Colegio adscrito | Colegio           | Estatus | Nombre     | Ape_Paterno | Ape_Materno |
|------------------------------------------|---------------|--------------------------|-------------------|---------|------------|-------------|-------------|
|                                          |               |                          |                   |         |            |             |             |
| 15262                                    | HECV070331B10 | CCP490627VA5             | CCP México        | 1       | Veronica   | Hernández   | Cervantes   |
|                                          |               |                          |                   |         |            |             |             |
| 16690                                    | AIRA591228364 | CCP490627VA5             | CCP México        | 1       | Alfonso    | Avila       | Rivas       |
|                                          |               |                          |                   |         |            |             |             |
| 5764                                     | PAMPE30112715 | CCP490627VA5             | CCP México        | 1       | Rubén      | Faredes     | Martínez    |
| 12310                                    | AARH39031EKX2 | CCP791023F81             | CCP Mexicali      | 1       | Héctor     | Amaya       | Rábage      |
| 12349                                    | MASJ561129023 | CNC820524TM0             | CNCP Neolaredense | 1       | Juan Pedro | Martínez    | Selezer-    |

### 6.5.6 Reporte Auditoría

Este reporte permite obtener un listado con todos los registros de Contactos pertenecientes a cada Colegio Federado, pero con información breve de su registro y datos de Certificación. Con este reporte se puede comparar los registros guardados en el sistema DPC vs. los datos que son de conocimiento

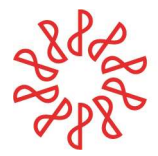

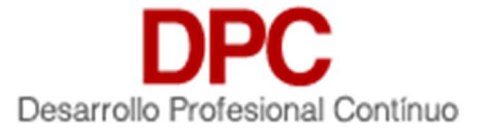

de cada Federada y permite realizar una consulta de registros de contactos en forma masiva o consultas especificas utilizando los siguientes filtros:

- i) RFC (Sin espacios, guiones o caracteres especiales).
- ii) Nombre del Contacto
- iii) Apellido Paterno del Contacto
- iv) Apellido Materno del Contacto
- v) Email
- vi) Tipo de Contacto (Asociado / No Asociado)
- vii) Estatus
- viii) Especialidad
- ix) Número de certificado
- x) Fecha de inicio y fin de Vigencia
- xi) Colegio Federado (catálogo)

| R.F.C.<br>R.F.C.      | Nombre                                    |
|-----------------------|-------------------------------------------|
| Apellido Paterno      | Apellido Materno                          |
| Email                 | Tipo Contacto<br>Todos                    |
| Estatus<br>Todos      | Tipo Disiplina<br>Selecciona Especialidad |
| num_certificado       | Colegios<br>z CCP TEST                    |
| Fecha Inicio Vigencia | Fecha Fin Vigencia 👻                      |

k) Seleccionar la opción **Generar Excel** y posteriormente **Exportar Excel**. El sistema despliega un archivo en formato Excel con los datos previamente seleccionados

| RFC           | Nombre          | Apellido Paterno | Apellido Materno | Email                               | Tipo ususario | o Estatus | Colegio | Tipo Disciplina | Num Certificado | Fecha Emisión | Fecha Vigencia | Fecha Creación   | Fecha Modificación |
|---------------|-----------------|------------------|------------------|-------------------------------------|---------------|-----------|---------|-----------------|-----------------|---------------|----------------|------------------|--------------------|
| CAPJ701105LR1 | Jeoús Humiserte | Chéves           | Pedille          | humbartashavas Cahavaaygutiamaa.aam | Socio         | Activo    | CCP     | EUC             | 12877           | 01-05-2019    | 30-04-2023     | 12-04-2019 09:31 | 10-02-2020 18:59   |
| COSL741113LT1 | twie Roberts    | Controros        | Contingo         | epoluise@hotmail.com                | Socio         | Activo    | CCP     | EUC             | 15889           | 06-02-2017    | 05-02-2021     | 12-04-2019 09:31 | 10-02-2020 18:59   |
| CUAJ590222U34 | Autorier        | Da La Grue       | Adama            | janian dalaan waadama @gmail.com    | Socio         | Activo    | CCP     | EUC             | 1319            | 01-05-2018    | 30-04-2022     | 12-04-2019 09:31 | 25-07-2019 18:12   |
| CUMJ760208BU0 | Jerge Reúl      | - Pa             |                  | jungeenn@gundiaredrigacencomman     | Socio         | Activo    | CCP     |                 |                 |               |                | 12-04-2019 09:31 | 10-02-2020 18:59   |
| CUTJ600509AIA | 1000            | Grue             | Trinidad         | daspecka.00@hotmail.com             | Socio         | Activo    | CCP     |                 |                 |               |                | 12-04-2019 09:31 | 10-02-2020 18:59   |

## 7) Capacitadoras.

Este menú permite al Colegio Federado configurar los datos de acceso a las Capacitadoras aprobadas por la Federada en el sistema de Desarrollo Profesional Continuo (**DPC**) para las operaciones de altas, bajas, modificaciones y consultas.

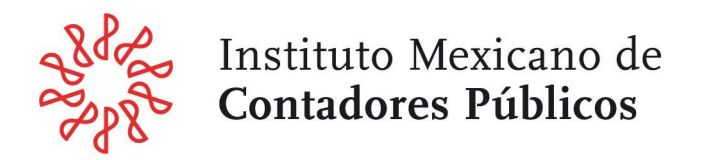

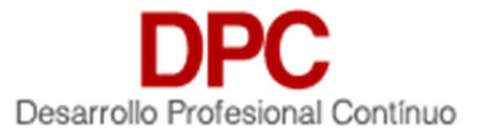

- 7.1 Pantalla principal
- a) El sistema muestra el menú principal.

| Sistema de Control de Puntos | Capacitadoras                                            |                                                                |           |                    |                        | MG                  |
|------------------------------|----------------------------------------------------------|----------------------------------------------------------------|-----------|--------------------|------------------------|---------------------|
| Contactos                    | 1 Capacitadoras                                          | Opciones<br>Seleccione Una Opcion a realizar                   | *         | Ejecutar           | Ocu                    | iltar Filtros       |
| Colegios                     |                                                          |                                                                |           | Filtra             | ar Lim                 | piar filtros        |
| Capacitadora                 | RFC Capacitadora                                         | RFC Facturación                                                | N         | lombre Capacitado  | ora                    | ]                   |
| i Eventos                    | Colegios<br>z CCP TEST                                   | Nombre Representante                                           | A         | pellido Paterno Re | epresentante           |                     |
| Control de Puntos            | Apellido Paterno Representante                           | Estatus<br>Todos                                               | R         | lango fecha de alt | as                     | -                   |
| Revisión Puntos              | Rango fecha de actualización                             |                                                                |           |                    |                        |                     |
| Validación IMCP              | R.F.C Capacitadora R.F.C Facturación Nombre Capacitadora | Representante                                                  |           | Estatus Fe         | echa <mark>Alta</mark> | Fecha Actualizacion |
| Reglas Puntos                | CCC010101IX8 CCC010101IX8 Capacitadora TEST 1            | Nombre Representante 1 Paterno Representante 1 Materno Represe | entante 1 | Activo 20          | 019-08-28 13:31:51     | 2021-01-26 19:09:51 |

- a) El colegio selecciona la opción de "Capacitadora".
- b) El sistema realiza una consulta de las capacitadoras que se tienen registradas en la base de datos.
- c) Si existen registros en la base de datos el sistema muestra una tabla dando como información:
  - i) RFC
  - ii) Nombre de la Capacitadora
  - iii) Representante
  - iv) Estatus
  - v) Fecha de Alta
  - vi) Fecha Actualización
- d) El listado de registros permite:
  - i) Si son más de 50 registros en el sistema, las flechas de navegación permiten desplazarse entre bloques de 50 registros. Existe también la opción de desplegar todos los registros.
  - ii) Ordenar los registros de acuerdo con sus columnas haciendo clic sobre su título ya sea en orden ascendente o descendente
  - iii) Activar y utilizar el filtro para buscar registros específicos.
  - iv) Muestra el estatus del contacto:
    - (1) Activo. El registro del usuario se encuentra en activo como Asociado
    - (2) Inactivo. El registro del usuario está como inactivo como Asociado
    - (3) Baja. El registro del usuario se encuentra como baja definitiva.
  - v) Al oprimir el botón de **Editar** de cualquiera de los registros el sistema ofrece el detalle del contacto y permite administrar los datos de este.

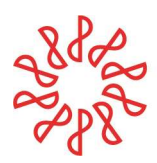

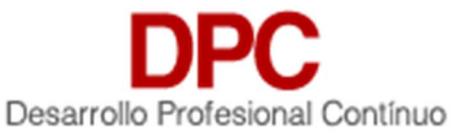

## 7.2 Opciones

| DPC INCP<br>Sistema de Control de Puntos | Capacitadoras                                           |                          |                                               |                            | MG                           |
|------------------------------------------|---------------------------------------------------------|--------------------------|-----------------------------------------------|----------------------------|------------------------------|
| Contactos                                | 1 Capacitadoras                                         |                          | Opciones<br>Seleccione Una Opcion a realizar  | Ejecutar                   | Ocultar Filtros              |
| Colegios                                 |                                                         |                          | Seleccione Una Opcion a realizar<br>Agregar   | Filtrar                    | Limpiar filtros              |
| Capacitadora                             | RFC Capacitadora                                        | RFC Facturación          | Importador<br>Exportador                      | ombre Capacitadora         |                              |
| (iiii) Eventos                           | Colegios z CCP TEST                                     | Nombre Represen          | tante                                         | Apellido Paterno Represent | ante                         |
| Control de Puntos                        | Apellido Paterno Representante                          | Estatus<br>Todos         |                                               | Rango fecha de altas       | Ĩ <b>-</b>                   |
| Revisión Puntos                          | Rango fecha de actualización                            | ~                        |                                               |                            |                              |
| Validación IMCP                          | R.F.C Capacitadora R.F.C Facturación Nombre Capacitador | a Representante          |                                               | Estatus Fecha Alta         | Fecha Actualizacion          |
| Reglas Puntos                            | CCC0101011X8 CCC0101011X8 Capacitadora TEST             | 1 Nombre Representante 1 | Paterno Representante 1 Materno Representante | 1 Activo 2019-08-28        | 13:31:51 2021-01-26 19:09:51 |

- g) El colegio selecciona la opción Agregar y se ejecuta el subflujo "Agregar Capacitadora".
- h) El colegio selecciona la opción Importador y se ejecuta el subflujo "Importador de Capacitadoras".
- i) El colegio selecciona la opción Exportador y se ejecuta el subflujo "Exportador de Capacitadoras".

## 7.3 Agregar Capacitadora

- a) Se contarán con 2 opciones de alta usuarios
  - i) Nueva Capacitadora (Alta uno en uno)
  - ii) Importar Capacitadora (XLS)

### b) Para Alta (manual)

El sistema muestra un formulario con los campos:

### i) Datos de Datos de Capacitadora

| DPC IMCP<br>Sistema de Control de Puntos | Capacitadoras /Formulario            |                                                     |                                  |                                |  |  |  |  |  |  |
|------------------------------------------|--------------------------------------|-----------------------------------------------------|----------------------------------|--------------------------------|--|--|--|--|--|--|
| Contactos                                | Información de la Capacitadora Histo | rial Registros                                      |                                  |                                |  |  |  |  |  |  |
| Colegios                                 | Datos del Capacitadora               |                                                     |                                  |                                |  |  |  |  |  |  |
| Capacitadora                             | Nombre Capacitadora *                |                                                     |                                  |                                |  |  |  |  |  |  |
| Eventos                                  | Estatus<br>Activo                    | Tipo Capacitadora *<br>Seleccione Tipo Capacitadora | R.F.C Capacitadora *             | Numero de Registro             |  |  |  |  |  |  |
| Control de Puntos                        | Representante Email *                | Representante Nombre *                              | Representante Apellido Paterno * | Representante Apellido Materno |  |  |  |  |  |  |
| Revisión Duntes                          |                                      |                                                     |                                  |                                |  |  |  |  |  |  |

- (1) Nombre de la Capacitadora\*
- (2) Estatus (Activo / Inactivo / Baja)
- (3) Tipo de Capacitadora (Local / Global)\*
- (4) RFC de la Capacitadora\* (no repetido en base de datos).
- (5) Email del Representante\*
- ii) Dirección de la Capacitadora

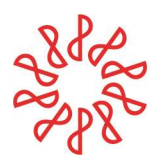

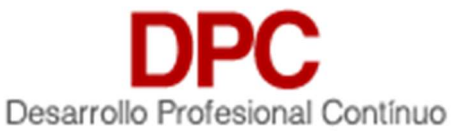

| Validación IMCP    | Dirección Capacitadora |                |   |                          |  |  |  |  |
|--------------------|------------------------|----------------|---|--------------------------|--|--|--|--|
| Reglas Puntos      | R.F.C Facturacion *    | Razon Social * |   | direccion_calle_numero * |  |  |  |  |
| (i) Usuarios       | C.P. *                 | Colonia        | • | Municipio *              |  |  |  |  |
| DESCARGA DE MANUAL | Estado *               | Web            |   | E-Mail *                 |  |  |  |  |
| (1) RF0            | C de la Capacitadora*  |                |   |                          |  |  |  |  |

- (2) Razón Social\*
- (3) Dirección\*
- (4) C.P.\*
- (5) Colonia
- (6) Municipio\*
- (7) Estado\*
- (8) Web
- (9) E-mail\*
- ii) Colegios Afiliados

| Validación IMCP                             | Colegios Afiliados                     |                                            |                       |                |                       |           |
|---------------------------------------------|----------------------------------------|--------------------------------------------|-----------------------|----------------|-----------------------|-----------|
| Reglas Puntos                               | Colegio Afiliado<br>CCP Aguascalientes | Tipo de Registro Capacitador<br>Presencial | a                     | Siglas<br>CCPA |                       |           |
| (i) Usuarios                                | Clave Capacitadora<br>Seleccione Clave | Consecutivo                                | Mes<br>Seleccione Mes | -              | Año<br>Seleccione Año |           |
| DESCARGA DE MANUAL                          |                                        |                                            |                       |                |                       | Agregar 🕂 |
|                                             | Colegios Afiliados                     | Código Presencial                          |                       | Código F       | temoto                |           |
|                                             |                                        |                                            |                       |                |                       |           |
| Preguntas Frecuentes<br>Aviso de privacidad |                                        |                                            |                       |                |                       | Guardar   |

- (1) Colegio Afiliado
- (2) Tipo de Registro Capacitadora (Presencial / Remoto / Ambas)
- (3) Siglas del Colegio (datos automáticos)
- (4) Clave de Capacitadora
  - (a) Presencial (CE / DC / IES / FEP)
  - (b) Remoto (MEI / MEE / FEME)
- (5) Número consecutivo (autorización del Colegio Federado)
- (6) Mes
- (7) Año
- (8) Dar clic en "Guardar".

#### Nota importante:

En caso de que se intente grabar una Capacitadora autorizada por el Colegio Federado y que previamente ya se encuentre registrada en la base de datos del SCPDPC, es decir, que sea una Capacitadora global con presencia en varios Colegios, se debe solicitar apoyo a IMCP; para registrar el nuevo administrador autorizado de la capacitadora en ese Colegio.

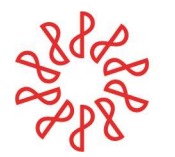

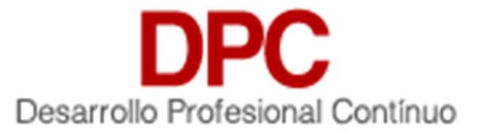

### iii) Datos de usuarios asignados a la capacitadora

Cuando se graba los datos principales de la capacitadora, se deberán capturar los datos del usuario (administrador y/o responsable) de los registros de eventos de la capacitadora, por lo que se deben de capturar los siguientes datos:

- RFC\*
- Email\* (repetir email para confirmar)
- Contraseña\* (repetir contraseña para confirmar)
- Nombre\*
- Apellido Paterno\*
- Apellido Materno
- Colegio Federado (que autoriza el registro)
- (1) Oprimir el botón Agregar+
- (2) Dar clic en el botón Guardar
- (3) Compartir los datos de acceso uy manual con el administrador recién capturado.

| Datos de usuarios asignados a la capacitadora |   |                      |                                  |           |
|-----------------------------------------------|---|----------------------|----------------------------------|-----------|
| R.F.C.*                                       |   | Email *              | Email Repetir *                  |           |
| Contraseña                                    | Ð | Contraseña Confirmar | Nombre *                         | Ē.        |
| Apellido Paterno *                            |   | Apellido Materno     | Colegio<br>Seleccione el Colegio |           |
|                                               |   |                      |                                  | Agregar 🕂 |
| R.F.C Nombre Completo                         |   | Correo               | Colegio                          |           |
|                                               |   |                      |                                  |           |
|                                               |   |                      | Baja                             | Guardar   |

#### 7.4 Importación de Capacitadoras

Se contará con un formato preestablecido de importación de Excel con los siguientes datos:

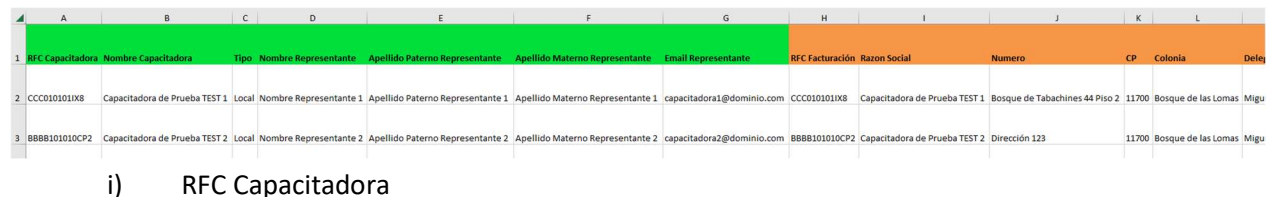

- ii) Nombre Capacitadora
- iii) Tipo
- iv) Nombre Representante
- v) Apellido Paterno Representante
- vi) Apellido Materno Representante
- vii) Email Representante
- viii) RFC Facturación

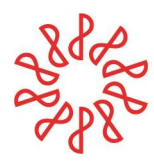

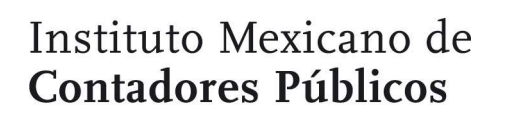

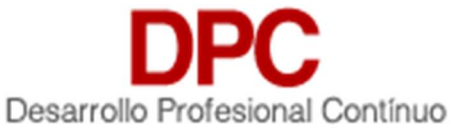

- ix) Razón Social
- x) Número
- xi) CP
- xii) Colonia
- xiii) Delegación
- xiv) Estado
- xv) Web
- xvi) Email
- xvii) Colegio Pertenece
- xviii) Registro Presencial
- xix) Registro Remoto
- xx) RFC Usuario
- xxi) Email Usuario
- xxii) Contraseña Usuario
- xxiii) Nombre Usuario
- xxiv) Apellido Paterno Usuario
- xxv) Apellido Materno Usuario

## 7.5 Exportación de Capacitadoras

Se contará con un formato preestablecido de exportación de Excel con los siguientes datos:

| 14 | A            | В      | С       | D                             | E                      | F                                  | G                                | н                         | I.               | 1            | К                | L                    | M                   |                |
|----|--------------|--------|---------|-------------------------------|------------------------|------------------------------------|----------------------------------|---------------------------|------------------|--------------|------------------|----------------------|---------------------|----------------|
|    |              |        |         |                               |                        |                                    |                                  |                           |                  |              |                  |                      |                     |                |
|    |              |        |         |                               |                        | المروية والمتحد والمتحد والمتعادية |                                  | Second Second             |                  |              |                  |                      |                     |                |
| 1  | RFC Factura  | nipo   | Estatus | Nombre Capacitadora           | Nombre Representante   | Apendo Paterno Representante       | Apendo Materno Representante     | Capacitadora Email        | Direction Numero | Direction Ch | Direction Estado | Direction Delegation | Direction Colonia   | Direction Raze |
| 2  | CCC010101IX7 | Global | Activo  | Capacitadora de Prueba TEST 1 | Nombre Representante 1 | Apellido Paterno Representante 1   | Apellido Materno Representante 1 | capacitadora1@dominio.com | 2 de Abril       | 86000        | Tabasco          | Centro               | Nueva Villahermosa  | Capacitadora o |
| 3  | CCC010101IX8 | Local  | Activo  | Test prueba 2                 | Nombre                 | Paterno                            | Materno                          | usuario2@dominio.com      | direción         | 11700        | Ciudad de México | Miguel Hidalgo       | Bosque de las Lomas | test           |
|    |              |        |         |                               |                        |                                    |                                  |                           |                  |              |                  |                      |                     |                |

- i) RFC Factura
- ii) Tipo
- iii) Estatus
- iv) Nombre Capacitadora
- v) Nombre Representante
- vi) Apellido Paterno Representante
- vii) Apellido Materno Representante
- viii) Capacitadora Email
- ix) Direccion Numero
- x) Direccion CP
- xi) Dirección
- xii) Estado
- xiii) Dirección Delegación
- xiv) Direccion Colonia

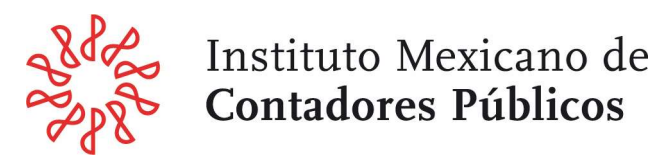

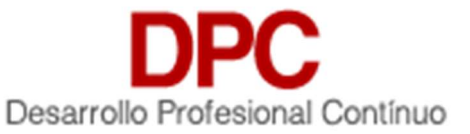

- xv) Direccion Razón Social
- xvi) Direccion RFC
- xvii) Web
- xviii) Email
- xix) RFC Usuarios
- xx) Nombre Colegios
- xxi) Registro Presencial
- xxii) Registro Remoto

## 8) Expositores

Este menú permite al Colegio tener el control de los Expositores de los eventos del sistema de Desarrollo Profesional Continuo **SCPDPC** contando con las operaciones de altas, bajas, modificaciones y consultas.

## 8.1 Pantalla principal

a) El sistema muestra el menú principal.

| DPC IMCP<br>Sistema de Control de Puntos | Exposite      | Lxpositores               |         |            |         |                              |                  |            |                     |                     | імср |
|------------------------------------------|---------------|---------------------------|---------|------------|---------|------------------------------|------------------|------------|---------------------|---------------------|------|
| Contactos                                | 1 Expos       | sitores                   |         |            |         | Opciones<br>Seleccione Una ( | Opcion a realiza |            | Ejecutar            | Ver Filtros         |      |
| Colegios                                 | R.F.C.        | Nombre Completo           | Estatus | Colegio    | # Socio | Observaciones                | Tiene Costo      | compartido | Fecha Creacion      | Feche Modificacion  |      |
| Capacitadora                             | AUGA700511779 | Alejandro Abugaber Garcia | Activo  | z CCP TEST | 0       |                              | Si               | No         | 2021-06-25 19:14:43 | 2021-07-09 14:48:02 |      |
| Expositores                              |               |                           |         |            |         |                              |                  |            |                     |                     |      |
| (iiii) Eventos                           |               |                           |         |            |         |                              |                  |            |                     |                     |      |

- b) El colegio selecciona la opción de "Expositores".
- c) El sistema realiza una consulta de los Expositores que se tienen registrados en la base de datos.
- d) Si existen registros en la base de datos el sistema muestra una tabla dando como información:
  - i) RFC
  - ii) Nombre completo
  - iii) Estatus (Activo/ Inactivo)
  - iv) Colegio Federado
  - v) Número de Socio
  - vi) Observaciones
  - vii) Tiene Costo
  - viii) Compartido
  - ix) Fecha de creación
  - x) Fecha de modificación
- e) El listado de registros permite:
  - i) Si son más de 50 registros en el sistema, las flechas de navegación permiten desplazarse entre bloques de 50 registros. Existe también la opción de desplegar todos los registros.

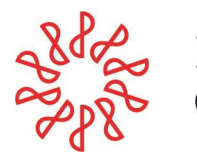

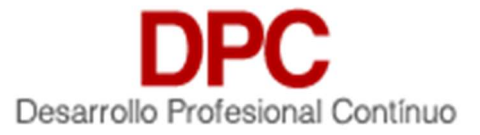

- ii) Ordenar los registros de acuerdo con sus columnas haciendo clic sobre su título ya sea en orden ascendente o descendente
- iii) Activar y utilizar el filtro para buscar registros específicos.
- iv) Muestra el estatus del contacto:
  - (1) Activo. El registro del usuario se encuentra en activo como Asociado
  - (2) Inactivo. El registro del usuario está como inactivo como Asociado
  - (3) Baja. El registro del usuario se encuentra como baja definitiva.
- v) Al oprimir el botón de **Editar** de cualquiera de los registros el sistema ofrece el detalle del contacto y permite administrar los datos de este.

### 8.2 Opciones

Opciones del usuario:

| DPC IMCP<br>Sistema de Control de Puntos | Expositores                                                    |                           |         |            |         |                                  |    |                     |                     |  |  |
|------------------------------------------|----------------------------------------------------------------|---------------------------|---------|------------|---------|----------------------------------|----|---------------------|---------------------|--|--|
| Contactos                                | Seleccine Lina Oncion a realizar     Fifecutar     Ver Filtros |                           |         |            |         |                                  |    |                     |                     |  |  |
| Colegios                                 | - Expos                                                        | into res                  |         |            |         | Seleccione Una Opcion a realizar |    |                     |                     |  |  |
|                                          | R.F.C.                                                         | Nombre Completo           | Estatus | Colegio    | # Socio | Agregar                          | lo | Fecha Creacion      | Fecha Modificacion  |  |  |
| i Capacitadora                           | AUGA700511779                                                  | Alejandro Abugaber Garcia | Activo  | z CCP TEST | 0       | Exportar                         |    | 2021-06-25 19:14:43 | 2021-07-09 14:48:02 |  |  |
| Expositores                              |                                                                |                           |         |            |         |                                  |    |                     |                     |  |  |

- a) El colegio selecciona la opción Agregar y se ejecuta el subflujo "Agregar Expositor".
- b) El colegio selecciona la opción Exportar y se ejecuta el subflujo "Exportar Expositores".
- c) El colegio selecciona la opción Importar y se ejecuta el subflujo "Importar Expositores".

### 8.3 Agregar Expositor

- a) Se contarán con 2 opciones de alta de un Expositor
  - i) Nuevos Expositores (Alta uno en uno)
  - ii) Importar Expositores/ socios (XLS)

### b) Para Alta (manual)

El sistema muestra un formulario con los campos:

### i) Datos de Expositor

| < 🔒 Expositores           | /Formulario /N     | uevo Registro                       |                                            |                   | К            |
|---------------------------|--------------------|-------------------------------------|--------------------------------------------|-------------------|--------------|
| Información Expositores   |                    |                                     |                                            |                   |              |
| Busqueda de ususario      |                    |                                     |                                            |                   |              |
| Buscar Usuario            |                    |                                     |                                            |                   |              |
| Datos de acceso Usuario   | (detalle de asocia | dos)                                |                                            |                   |              |
| Tipo Asociado<br>Asociado |                    | Tipo Socio<br>Seleccione Tipo Socio | R.F.C *                                    | Estatus<br>Activo | ) <b>•</b> ( |
| E-mail *                  |                    | Confirma E-mail *                   | Compartir Expositor *<br>Seleccione opción |                   |              |

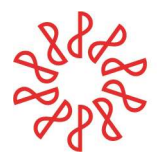

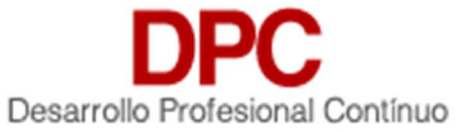

Se deberá capturar el RFC en el campo Buscar Usuario y en caso de que el registro de Expositor ya se encuentre captura en el menú de Contactos, el sistema copiará los datos del contacto en los campos correspondientes de Expositor para ahorrar el proceso de captura. En caso contrario se deberá capturar los siguientes campos:

- Tipo Usuario: (Asociado o No Asociado)
- Tipo de Socio (AA, AN, AE, AD o AV)
- RFC\* será el Username del Expositor (no repetido en base de datos).
- Estatus (Activo / Inactivo / Baja)
- Email\* (y confirmación de email)
- Confirma email\* (y confirmación de email)
- Compartir Expositor con otras Federadas: (Si / No)

## ii) Datos Personales del interesado (forzoso llenar por colegio)

| Datos Personales        |                                         |  |                    |  |  |  |  |  |  |  |  |
|-------------------------|-----------------------------------------|--|--------------------|--|--|--|--|--|--|--|--|
| Nombre(s) *             | Apellido Paterno *                      |  | Apellido Materno   |  |  |  |  |  |  |  |  |
| Sexo<br>Seleccione Sexo | Estado Civil<br>Seleccione Estado Civil |  | Lugar Nacimiento * |  |  |  |  |  |  |  |  |
| Registro ante la AGAFF  | Registro ante el IMSS                   |  | INFONAVIT          |  |  |  |  |  |  |  |  |

- Título
- Nombre(s)
- Apellido Paterno \*
- Apellido Materno \* (opcional para casos de personas con solo 1 apellido)
- Sexo
- Estado civil
- Lugar de nacimiento\*
- Registro AGAFF
- Registro ante el IMSS
- Registro ante INFONAVIT

#### iii) Organismos profesionales a los que pertenece

| Organismo profesionales a los que pertenece |                            |                               |           |
|---------------------------------------------|----------------------------|-------------------------------|-----------|
| Colegio Afillado<br>Seleccionar Colegio     |                            | Otros Organismo Profesionales | Agregar 😛 |
| Colegio                                     | Otro Organismo Profesional |                               |           |
|                                             |                            |                               |           |

- (4) Colegio Afiliado
- (5) Otros Organismos Profesionales
- (6) El Colegio Federado deberá utilizar el botón Agregar

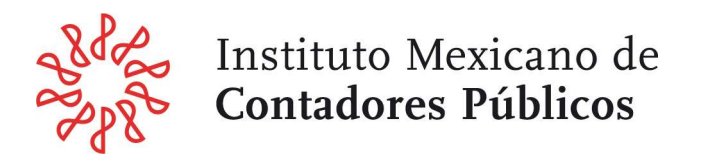

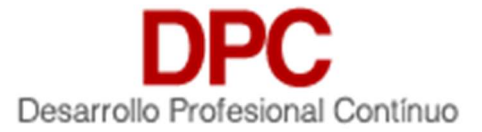

## 8.4 Exportación de Expositores

Se tendrá un formato preestablecido de exportación n Excel con los siguientes datos de campos:

| 4 | A             | B      | C               | D                | E                | F             | G       | н                                   | 1                         | J                      | K           | L            |                                                                                                    |
|---|---------------|--------|-----------------|------------------|------------------|---------------|---------|-------------------------------------|---------------------------|------------------------|-------------|--------------|----------------------------------------------------------------------------------------------------|
| 1 | RFC           | Titulo | Nombre          | Apellido Paterno | Apellido Materno | Tipo Contacto | Estatus | Email                               | Compartir Otras Federadas | Colegio                | Tiene Costo | Numero Socio | Temas                                                                                                    |
| 2 | AAAR680308CQ4 |        | Rogelio         | Ávalos           | Andrade          | Socio         | Activo  | rogelio.avalos@mx.gt.com            | Si                        | CCP San Luis Potosí    | Si          | 0            | Las nuevas Normas Internacionales de Gestión de Calidad<br>GESTIÓN DE CALIDAD. NORMATIVIDAD Y OTROS ASPECTOS                                        |
| 3 | AAMC600717K37 |        | Ma. del Carmen  | Aranda           | Manteca          | Socio         | Activo  | mcaranda_m@hotmail.com              | Si                        | CCP San Luis Potosí    | Si          | 11           | Código de Ética                                                                                                    |
| 4 | AAMM8710175W7 |        | María Margarita | Aranda           | Martínez         | Socio         | Activo  | margarita@marandaconsultores.com.mx | Si                        | CCP Estado de Guerrero | Si          | 0            | Liderazgo basado en valores                                                                                                    |
| 5 | AAMR7408269U7 |        | Ramiro          | Ávalos           | Martínez         | Socio         | Activo  | ramiroavalos@me.com                 | Si                        | CCP Estado de Guerrero | No          | 0            | ASPECTOS FINOS DE LAS REFORMAS FISCALES PARA EL 2019<br>Aspectos finos de las reformas fiscales para el 2021<br>ASPECTOS FINOS DE REFORMAS FISCALES |
| 6 | AEAE6812169B7 |        | Eduardo         | Arteaga          | Arteaga          | Socio         | Activo  | audyasezac@prodigy.net.mx           | Si                        | CCP Zacatecas          | Si          | 11           | IMSS Constructoras<br>Desaparición del SATIC nuevo SIROC<br>Análisis práctico de CFF                                                                |

- iv) Titulo
- v) RFC
- vi) Nombre
- vii) A. Paterno
- viii) A. Materno
- ix) Contraseña
- x) Email
- xi) Colegio Federado
- xii) Tiene Costo
- xiii) Número de Socio
- xiv) Compartir Expositor (Si / No)
- xv) Especialidades (AUD | CON | CONGUB | CYAG | COS | DER | ECO | ETI | FINEMP | FIS | GOBCORP | PLD | GRAL | SEGSOC)
- xvi) Temas impartidos
- xvii) Objetivo principal del curso
- xviii) Observaciones
- xix) Código Postal
- xx) Calle
- xxi) Colonia
- xxii) Delegación
- xxiii) Estado
- xxiv) Teléfono

#### 8.5 Importación de Expositores

Se contará con un formato preestablecido de exportación n Excel con los siguientes datos de campos:

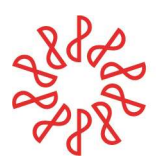

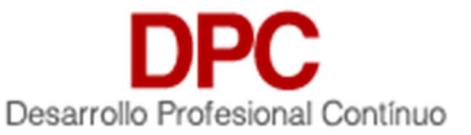

| A             | B                                                                                             | C                                                                                                    | D                                                                                                    | E                                                                                                    | F                                                                                                    | G                                                                                                    | н                                                                                                    | 1                                                                                                    | J                                                                                                    | K                                                                                                    | L                                                                                                    |                                                                                                    |
|---------------|-----------------------------------------------------------------------------------------------|----------------------------------------------------------------------------------------------------|----------------------------------------------------------------------------------------------------|----------------------------------------------------------------------------------------------------|----------------------------------------------------------------------------------------------------|----------------------------------------------------------------------------------------------------|----------------------------------------------------------------------------------------------------|----------------------------------------------------------------------------------------------------|----------------------------------------------------------------------------------------------------|----------------------------------------------------------------------------------------------------|----------------------------------------------------------------------------------------------------|----------------------------------------------------------------------------------------------------|
| RFC           | Titulo                                                                                        | Nombre                                                                                                    | Apellido Paterno                                                                                                    | Apellido Materno                                                                                                    | Tipo Contacto                                                                                                    | Estatus                                                                                                    | Email                                                                                                    | Compartir Otras Federadas                                                                                                    | Colegio                                                                                                    | Tiene Costo                                                                                                    | Numero Socio                                                                                                    | Temas                                                                                                    |
| AAAR680308CQ4 |                                                                                               | Rogelio                                                                                                    | Ávalos                                                                                                    | Andrade                                                                                                    | Socio                                                                                                    | Activo                                                                                                    | rogelio.avalos@mx.gt.com                                                                                                    | Si                                                                                                    | CCP San Luis Potosí                                                                                                    | Si                                                                                                    | 0                                                                                                    | Las nuevas Normas Internacionales de Gestión de Calidad<br>GESTIÓN DE CALIDAD. NORMATIVIDAD Y OTROS ASPECTOS                                                                                                    |
| AAMC600717K37 |                                                                                               | Ma. del Carmen                                                                                                    | Aranda                                                                                                    | Manteca                                                                                                    | Socio                                                                                                    | Activo                                                                                                    | mcaranda_m@hotmail.com                                                                                                    | Si                                                                                                    | CCP San Luis Potosí                                                                                                    | Si                                                                                                    | 11                                                                                                    | Código de Ética                                                                                                    |
| AAMM8710175W7 |                                                                                               | María Margarita                                                                                                    | Aranda                                                                                                    | Martínez                                                                                                    | Socio                                                                                                    | Activo                                                                                                    | margarita@marandaconsultores.com.mx                                                                                                    | Si                                                                                                    | CCP Estado de Guerrero                                                                                                    | Si                                                                                                    | 0                                                                                                    | Liderazgo basado en valores                                                                                                    |
| AAMR7408269U7 |                                                                                               | Ramiro                                                                                                    | Ávalos                                                                                                    | Martínez                                                                                                    | Socio                                                                                                    | Activo                                                                                                    | ramiroavalos@me.com                                                                                                    | Si                                                                                                    | CCP Estado de Guerrero                                                                                                    | No                                                                                                    | 0                                                                                                    | ASPECTOS FINOS DE LAS REFORMAS FISCALES PARA EL 2019<br>Aspectos finos de las reformas fiscales para el 2021<br>ASPECTOS FINOS DE REFORMAS FISCALES                                                                                                    |
| AEAE6812169B7 |                                                                                               | Eduardo                                                                                                    | Arteaga                                                                                                    | Arteaga                                                                                                    | Socio                                                                                                    | Activo                                                                                                    | audyasezac@prodigy.net.mx                                                                                                    | Si                                                                                                    | CCP Zacatecas                                                                                                    | Si                                                                                                    | 11                                                                                                    | IMSS Constructoras<br>Desaparición del SATIC nuevo SIROC<br>Análisis práctico de CFF                                                                                                    |
|               | A<br>RFC<br>AAAR650308CQ4<br>AAMC600717K37<br>AAMM8710175W7<br>AAMR7408269U7<br>AEAE6812169B7 | A         B           BFC         Titulo           AAAR569306C04         -           AAAMC600717K37         -           AAAM6571075W7         -           AAMMR7408269U7         -           AEAE6812216987         - | A     B     C       BFC     Titulo     Nombre       AAAR680208CQ4     Rogelio       AAMC600717K37     Ma. del Carmen       AAMM6710175W7     Maria Margarita       AAMR7408269U7     Ramiro       AEAE581216987     Eduardo | A     B     C     D       BFC     Titulo     Nombre     Apellido Paterno       AAAR680208CQ4     Rogelio     Ávalos       AAMC600717K37     Ma. del Carmen     Aranda       AAMM6710175W7     Maria Margarita     Aranda       AAMR7408259U7     Ramiro     Ávalos       AEAE581216987     Eduardo     Arteaga | A         B         C         D         E           BFC         Titulo Nombre         Apellido Paterno         Apellido Materno           AAAR650308CQ4         Rogelio         Ávalos         Andrade           AAAR6503737X37         Mas. del Carmen         Aranda         Mariteca           AAMK5700173W7         Masia Margarita         Aranda         Martinez           AAMR7408269U7         Ramiro         Ávalos         Martinez           AFAFES81216987         Eduardo         Arteaga         Arteaga | A         B         C         D         E         P           BFC         Titulo         Nombre         Apellido Paterno         Apellido Materno         Tipo Contacto           AAAR660308CQ4         Rogelio         Ávalos         Andrade         Socio           AAAR6603717X37         Ma. del Carmen         Aranda         Manteca         Socio           AAMK600717X37         Ma. del Carmen         Aranda         Martinez         Socio           AAMK7408269U7         Ramiro         Ávalos         Martinez         Socio           AEAE681210987         Eduardo         Arteaga         Arteaga         Socio | A     B     C     D     E     →     O       BFC     Titulo     Nombre     Apellido Paterno     Apellido Materno     Tipo Contacto     Estatus       AAAR65020BCQ4     Rogelio     Ávalos     Andrade     Socio     Activo       AAAR65020FCQ4     Max. del Carmen     Aranda     Manteca     Socio     Activo       AAMK650217X37     Max. del Carmen     Aranda     Martinez     Socio     Activo       AAMK650217X37     Maria Margarita     Aranda     Martinez     Socio     Activo       AAMK7408265017     Ramiro     Ávalos     Martinez     Socio     Activo       AEAE6812216987     Éduardo     Arteaga     Arteaga     Socio     Activo | A     B     C     D     E     →     O     H       BFC     Titulo     Nombre     Apellido Paterno     Apellido Materno     Tipo Contacto     Estatus     Email       AAAR56920BCQ4     Rogelio     Ávalos     Andrade     Socio     Activo     rogelio.avalos@mx.gt.com       AAAR6602717X37     Mas. del Carmen     Aranda     Manteca     Socio     Activo     mearanda_m@hotmail.com       AAMK600717X37     Mas. del Carmen     Aranda     Martinez     Socio     Activo     margarita@marandaconsultores.com.mx       AAMK720226907     Ramiro     Avalos     Martinez     Socio     Activo     ramiroavalos@me.com       AEAE6812216987     Eduardo     Arteaga     Arteaga     Socio     Activo     audyssezac@prodigy.net.mx | A     B     C     D     E     P     G     H       BFC     Titulo     Nombre     Apellido Paterno     Apellido Materno     Tipo Centacto     Estats     Email     Compartir Otras Federadas       AAAR560306C04     Rogelio     Avalos     Andrade     Socio     Activo     rogelio.avalos@mx.gt.com     Si       AAAR6603717X37     Ma. del Carmen     Aranda     Martineza     Socio     Activo     mearanda_m@hotmail.com     Si       AAMR5700175W7     Maria Margarita     Aranda     Martineza     Socio     Activo     margarita@marandaconsultores.com.mx     Si       AAMR7408255907     Ramiro     Avalos     Martineza     Socio     Activo     ramiroavalos@me.com     Si       AEAE581216997     Eduardo     Arteaga     Arteaga     Socio     Activo     audysezac@prodigr.net.mx     Si | A     B     C     D     E     F     G     H     I     J       BC     Titulo     Nombre     Apellido Patemo     Apellido Matemo     Tipo Contacto     Estatus     Email     Compartir Otras Federadas     Colegio       AAAR56030ECQ4     Rogelio     Ávalos     Andrade     Socio     Activo     rogelio.avalos@mx.gt.com     Si     CCP San Luis Potosi       AAAR6603717X37     Mas. del Carmen     Aranda     Marteca     Socio     Activo     mearanda_m@hotmail.com     Si     CCP San Luis Potosi       AAMR6700217X37     Mas. del Carmen     Aranda     Marteca     Socio     Activo     mearanda_m@hotmail.com     Si     CCP San Luis Potosi       AAMR740225907     Maria Margarita     Aranda     Martinez     Socio     Activo     margirita@marandaconsultores.com.mx     Si     CCP Estado de Guerrero       AAMR740225907     Ramiro     Ramiro     Avalos     Martinez     Socio     Activo     ramiroavalos@me.com     Si     CCP Estado de Guerrero       AEAE5812216987     Eduardo     Arteaga     Arteaga     Socio     Activo     audyszeaz@prodigy.net.mx     Si     CCP Zazetecas | A     B     C     D     E     F     G     H     I     J     K       HC     Titulo Nombre     Apellido Paterno     Apellido Materno     Tito Contracto     Estatus     Email     Compartir/Otras Federadas     Colegio     Titulo Otras Federadas     Colegio     Titulo Paterno     Apallido Paterno     Apellido Materno     Titulo Contracto     Estatus     Email     Compartir/Otras Federadas     Colegio     Titulo Paterno     Si     CCP San Luis Potosi     Si       AAAR56030ECQ4     A     Rogelio     Ávalos     Andreade     Socio     Activo     regretio.avalos@mx.gt.com     Si     CCP San Luis Potosi     Si       AAMC600717X97     Maria Margarita     Aranda     Martinez     Socio     Activo     margarita@marandaconsultores.com.mx     Si     CCP Estado de Guerrero     Si       AAMR70025907     Maria Margarita     Aranda     Martinez     Socio     Activo     ramiroavalos@me.com     Si     CCP Estado de Guerrero     No       AEAES82126987     Baurio     Arteaga     Arteaga     Socio     Activo     andrasea@gotodigy.net.mx     Si     CCP Zaratecas     Si | A     B     C     D     E     F     G     M       BC     Titulo     Numbre     Apellido Paterno     Apellido Materno     Tipo Contacto     Estats     Email     Compartir Otras Federadas     Colegio     Tiene Costs     Numero Socio       AAAR56030ECQ4     Rogelio     Avalos     Andrade     Socio     Activo     rogelio.avalos@mx.gt.com     Si     CCP San Luis Potosi     Si     0       AAAR56030ECQ4     Ma. del Carmen     Aranda     Martica     Socio     Activo     rearanda_m@hotmail.com     Si     CCP San Luis Potosi     Si     1       AAMK600717X37     Mas. del Carmen     Aranda     Martinez     Socio     Activo     margarta@marandaconsultores.com.mx     Si     CCP San Luis Potosi     Si     1       AAMR700255907     Marino     Marinez     Socio     Activo     margarta@marandaconsultores.com.mx     Si     CCP Estado de Guerrero     Si     0       AAMR700255907     Ramiro     Aralos     Artinez     Socio     Activo     raminoavalos@me.com     Si     CCP Estado de Guerrero     Si     0 |

- xxiii) Titulo
- xxiv) RFC
- xxv) Nombre
- xxvi) A. Paterno
- xxvii) A. Materno
- xxviii) Contraseña
- xxix) Email
- xxx) Colegio Federado
- xxxi) Tiene Costo
- xxxii) Número de Socio
- xxxiii) Compartir Expositor (Si / No)
- xxxiv) Especialidades (AUD | CON | CONGUB | CYAG | COS | DER | ECO | ETI | FINEMP | FIS | GOBCORP | PLD | GRAL | SEGSOC)
- xxxv) Temas impartidos
- xxxvi) Objetivo principal del curso
- xxxvii)Observaciones
- xxxviii) Código Postal
- xxxix) Calle
- xl) Colonia
- xli) Delegación
- xlii) Estado
- xliii) Teléfono

## 9) Eventos

Este menú permite al Colegio Federado y Capacitadora tener el control de los eventos que se tengan en el sistema de Desarrollo Profesional Continuo (**DPC**) con las operaciones de altas, bajas, modificaciones y consultas.

## 9.1 Pantalla principal

- a) El sistema muestra el menú principal.
  - i) Para Federadas verán todos los menús

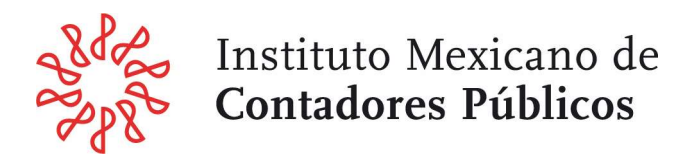

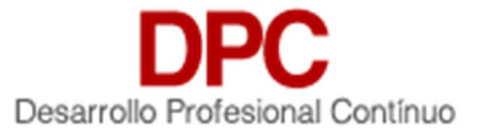

ii) Para Capacitadoras verán todo excepto, Alta de usuarios, y en sección Eventos quedará filtrado solo para poder ver los eventos de la propia capacitadora.

| DPC IMCP<br>Sistema de Control de Puntos | 8 Eventos           |                     |                     |                   |        |                              |                  |                              |             | MG |
|------------------------------------------|---------------------|---------------------|---------------------|-------------------|--------|------------------------------|------------------|------------------------------|-------------|----|
| Contactos                                | 6 Eventor           |                     |                     |                   |        | Optiones<br>Seleccione Una O | ocion a realizar | <ul> <li>Ejecutar</li> </ul> | Ver Filtros |    |
| 🖷 Colegios                               | Eventos             |                     |                     |                   |        | ouccubic ond o               |                  |                              |             |    |
| Caparitadora                             | Capacitadora        | Fecha Inicio        | Fecha Fin           | Nombre Evento     | Puntos | Estatus                      | Acciones         |                              |             |    |
| - Cupanasona                             | Capacitadora Prueba | 2019-08-29 14:00:00 | 2019-08-29 18:00:00 | Prueba Evento C   | 8      | Activo                       | Editar           | Participantes                | Reporte     |    |
| ✓ Eventos                                | Canacitadora Test 1 | 2019-08-29 14-00-00 | 2019-08-29 18:00:00 | Prueba Evento D   | 57     | Activo                       | =                | _                            | _           |    |
| <ol> <li>Control de Puntos</li> </ol>    | Superior Sec. 1     |                     |                     |                   |        |                              | Editar           | Participantes                | Reporte     |    |
|                                          | Capacitadora Test 1 | 2019-08-29 14:00:00 | 2019-08-29 18:00:00 | Prueba Evento F   | 8      | Activo                       | Editar           | Participantes                | Reporte     |    |
| Validación Puntos                        |                     |                     |                     |                   |        |                              |                  |                              |             | _  |
|                                          | Capacitadora Prueba | 2019-05-15 16:00:00 | 2019-05-15 20:00:00 | Curso de prueba 3 | 8      | Activo                       | Editar           | Participantes                | Reporte     |    |
|                                          | Capacitadora Test 1 | 2019-05-15 16:00:00 | 2019-05-15 20:00:00 | Prueba Evento E   | 8      | Activo                       | Editar           | Participantes                | Reporte     |    |
|                                          | Capacitadora Test 1 | 2019-05-15 16:00:00 | 2019-05-15 20:00:00 | Prueba Evento g   | 8      | Activo                       | Editar           | Participantes                | Reporte     |    |
|                                          |                     |                     |                     |                   |        |                              |                  |                              |             |    |

- b) El usuario selecciona la opción de "Eventos".
- c) El sistema realiza una consulta de los eventos que se tienen registrados en la base de datos.
- d) Si existen registros en la base de datos el sistema muestra una tabla dando como información:
  - i) Capacitadora (código de capacitadora)
  - ii) Fecha Inicio
  - iii) Fecha Fin
  - iv) Nombre del Evento
  - v) Puntos
  - vi) Estatus (Activo / Cerrado / Baja)
  - vii) Acciones
    - (1) Botón Editar
    - (2) Botón Participantes
    - (3) Botón Reporte
- e) El listado de registros permite:
  - i) Si son más de 50 registros en el sistema, las flechas de navegación permiten desplazarse entre bloques de 50 registros. Existe también la opción de desplegar todos los registros.
  - ii) Ordenar los registros de acuerdo con sus columnas haciendo clic sobre su título ya sea en orden ascendente o descendente
  - iii) Activar y utilizar el filtro para buscar registros específicos.
  - iv) Muestra el estatus del evento:
    - (1) Activo. El evento se encuentra vigente y puede ser administrado, así como manejar los participantes al mismo.
    - (2) **Cerrado**. El evento no puede ser alterado y solo pueden ser vistos sus datos, así como los participantes. El estatus de cerrado indica que el evento fue efectuado.
    - (3) **Baja**. El evento no puede ser alterado y solo pueden ser vistos sus datos, así como los participantes. El estatus de cancelado indica que el evento fue cancelado antes de su fecha de inicio.
  - v) Cuando el usuario elige alguna de las siguientes opciones:

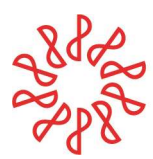

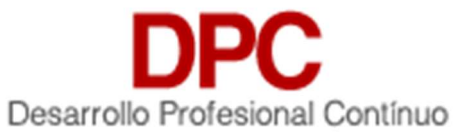

| Sis        | DPC IMCP<br>stema de Control de Puntos | Eventos             |                     |                     |                                             |            |        |          |               | MG      |
|------------|----------------------------------------|---------------------|---------------------|---------------------|---------------------------------------------|------------|--------|----------|---------------|---------|
| <u>a</u> c | Contactos                              | 6 Eventos           |                     |                     | Opciones<br>Exporta Eventos                 |            | -      | Ejecutar | Ver           | Filtros |
| 🐔 C        | colegios                               |                     |                     |                     | Seleccione Una Opcion                       | a realizar |        |          |               |         |
| -          |                                        | Capacitadora        | Fecha Inicio        | Fecha Fin           | Agregar                                     |            |        | Acciones |               |         |
| • •        | Capacitadora                           | Capacitadora Prueba | 2019-08-29 14:00:00 | 2019-08-29 18:00:00 | Importador Eventos<br>Exporta Participantes |            |        | Editar   | Participantes | Reporte |
| <b>⊲</b> E | ventos                                 | Capacitadora Test 1 | 2019-08-29 14:00:00 | 2019-08-29 18:00:00 | Exporta Eventos                             | 37         | ACTIVO | Editor   | Participantes | Reporte |
| <b>⊲</b> c | Control de Puntos                      |                     |                     |                     |                                             |            |        |          | r unicipantes | Tropone |
| ⊲ v        | alidación Puntos                       | Capacitadora Test 1 | 2019-08-29 14:00:00 | 2019-08-29 18:00:00 | Prueba Evento F                             | 8          | Baja   | Editar   | Participantes | Reporte |
|            |                                        | Capacitadora Prueba | 2019-05-15 16:00:00 | 2019-05-15 20:00:00 | Curso de prueba 3                           | 8          | Activo | Editar   | Participantes | Reporte |
|            |                                        | Capacitadora Test 1 | 2019-05-15 16:00:00 | 2019-05-15 20:00:00 | Prueba Evento E                             | 8          | Activo | Editar   | Participantes | Reporte |

- (1) Si da clic Agregar se ejecuta el subflujo "Agregar Evento".
- (2) Si da clic Importar Eventos se ejecuta el subflujo "Importar Eventos".
- (3) Si da clic Exportar Participantes se ejecuta el subflujo "Exportar Participantes".
- (4) Si da clic Exportar Eventos se ejecuta el subflujo "Exportar Eventos"

#### 9.2 Agregar evento

a) El sistema muestra un formulario con los campos:

| Responsable Evento                          |   |                                             |            |                                                  |                             | <u> </u>                              | <u> </u>  |  |
|---------------------------------------------|---|---------------------------------------------|------------|--------------------------------------------------|-----------------------------|---------------------------------------|-----------|--|
| R.F.C.*<br>AAAA 010101 AA2                  |   | Responsable *<br>Miguel Garcia              |            | E-Mail *<br>colegio.test@in                      | ncp.org.mx                  |                                       | Telefono  |  |
| Datos del Evento                            |   |                                             |            |                                                  |                             |                                       |           |  |
| Capacitadora *<br>Seleccione Capacitadora   |   |                                             |            |                                                  |                             |                                       |           |  |
| Año en el que Aplica *<br>Seleccione el Año |   | Colegio Afiliado *<br>Seleccione el colegio | ▼ Re<br>Se | gistro de Capacitadora *<br>leccione el Registro | -                           | Estatus<br>Activo                     |           |  |
| Nombre del evento *                         |   |                                             |            |                                                  |                             |                                       |           |  |
| Sede *                                      |   |                                             |            |                                                  |                             |                                       |           |  |
| Fecha Inicio *                              | Ê | Fecha Fin *                                 | Se Se      | mestre *<br>leccione Semestre                    | -                           | Año del Evento *<br>Seleccione el Año | >         |  |
| Comentario *                                |   |                                             |            |                                                  |                             |                                       |           |  |
|                                             |   |                                             |            |                                                  |                             |                                       |           |  |
| Puntos                                      |   |                                             |            |                                                  |                             |                                       |           |  |
| Especialidad<br>Selecciona Especialidad     |   | Horas                                       | Pu         | untos                                            | Modalidad<br>Sel. Modalidad |                                       | Agregar 🕂 |  |
| Especialidad                                |   | Horas                                       | Pu         | untos                                            | Modalidad                   | 1                                     |           |  |
|                                             |   |                                             |            |                                                  |                             |                                       |           |  |

#### i) Responsable del Evento

- (1) Responsable
- (2) RFC
- (3) Teléfono
- (4) Email
- ii) Datos del Evento.
  - (1) Capacitadora

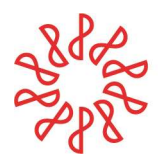

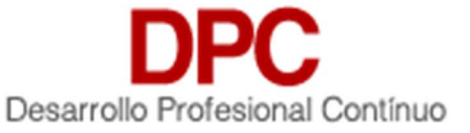

- (2) Año en el que aplica
- (3) Colegio Afiliado
- (4) Registro de Capacitadora (Presencial / Remoto)
- (5) Estatus (Activo / Cerrado / Baja)
- (6) Nombre del Evento
- (7) Sede
- (8) Fecha-Inicio.
- (9) Fecha-Fin.
- (10)Semestre (Primer Semestre / Segundo Semestre)
- (11)Año del Evento
- (12)Comentario

## iii) Configuración General de Constancias

- (1) Por desarrollar
- iv) Puntos
  - (1) Especialidad (El sistema permite agregar varias Especialidades por Evento)
    - (a) Auditoría
    - (b) Contabilidad
    - (c) Contabilidad Gubernamental
    - (d) Contabilidad y Auditoría Gubernamentales
    - (e) Costos
    - (f) Derecho
    - (g) Economía
    - (h) Ética y Responsabilidades profesionales
    - (i) Finanzas Empresariales
    - (j) Fiscal
    - (k) General
    - (I) Gobierno Corporativo
    - (m) Prevención de Lavado de Dinero
    - (n) Seguridad Social
  - (2) Horas
  - (3) Puntos
  - (4) Modalidad (Presencial / Remoto / Combinado)
- b) El usuario captura los campos anteriores
- c) El usuario da clic en Guardar.
- d) El sistema valida que se cumpla con las reglas de operación y en caso de cumplirse muestra una ventana que dice **Evento Guardado**
- e) El sistema guarda el evento en la base de datos.
- f) Si el usuario da clic en **Cancelar**, el sistema regresa a la pantalla inicial de eventos.

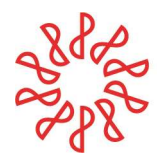

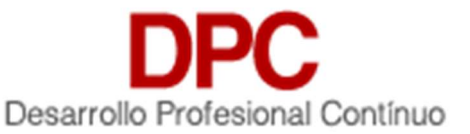

## 9.3 Editar Evento

- a) El sistema recupera la información del evento seleccionado y la muestra en un formulario.
- b) El usuario actualiza los campos que requiera y da clic en el botón de Guardar
- c) El sistema valida las reglas de operación y guarda los cambios realizados.
- d) En la edición de evento solo la capacitadora que lo creo lo puede ver y editar, sin embargo, el colegio si puede ver y editar los eventos de todas las capacitadoras que autorizadas por el Colegio Federado.

### 9.4 Cancelar evento

- a) El usuario selecciona el evento a cancelar.
- b) En la sección **Datos del Evento** el usuario selecciona la opción **Baja** ubicada dentro del campo Estatus.
- c) El usuario selecciona la opción Guardar.
- d) El sistema valida el elemento seleccionado.
- e) El sistema muestra un mensaje de confirmación.

### 9.5 Mostrar filtros.

a) Cuando el usuario selecciona la opción Ver Filtros, el sistema habilita las casillas de búsqueda:

| DPC IMCP<br>Sistema de Control de Puntos | Eventos                                                              |                                  |                                                           |                             |                              |                                   |               | <b>ж</b><br>ІМСР |
|------------------------------------------|----------------------------------------------------------------------|----------------------------------|-----------------------------------------------------------|-----------------------------|------------------------------|-----------------------------------|---------------|------------------|
| Contactos                                | 1 Eventos                                                            | Filtr                            | ar Limpiar fil                                            | tros Opciones<br>Seleccione | e Una Opcion a realiza       | ar 🗸 Eje                          | cutar         | Ocultar Filtros  |
| Colegios                                 | Capaciladora<br>Seleccione Capacitadora                              |                                  | Colegios<br>z CCP TEST                                    |                             |                              | Estatus<br>Todos                  |               |                  |
| Capacitadora                             | Evento                                                               |                                  | Especialidad<br>Selecciona Especialida                    | d                           | 1 -                          | Puntos                            |               |                  |
| Eventos                                  | Constancia                                                           | •                                | Rango fecha de Inicio                                     |                             | •                            | Rango fecha Fin                   |               | •                |
| Control de Puntos                        | Capacitadora                                                         | Fecha Inicio                     | Fecha Fin                                                 | Nombre Evento               | Puntos Estatu                | s Acciones                        |               |                  |
| Revisión Puntos                          | Capacitadora de Prueba TEST 1                                        | 2020-11-17 15:00:00              | 2020-11-17 16:00:00                                       | zCCP Test                   | 1400 Activo                  | Editar                            | Participantes | Reporte          |
| Control de Puntos  Revisión Puntos       | Constancia<br>Todos<br>Capacitadora<br>Capacitadora de Prueba TEST 1 | Fecha Inicio 2020-11-17 15:00:00 | Rango fecha de Inicio<br>Fecha Fin<br>2020-11-17 16:00:00 | Nombre Evento<br>zCCP Test  | Puntos Estatu<br>1400 Activo | Rango fecha Fin s Acciones Editar | Participantes | Reporte          |

- i) Capacitadora
- ii) Colegio
- iii) Estatus
- iv) Evento
- v) Especialidad
- vi) Puntos
- vii) Constancia (Si / No)
- viii) Rango Fecha de Inicio
- ix) Rango Fecha de Fin
- b) El Colegio debe oprimir el botón Filtrar
- c) El sistema realiza la búsqueda de los registros por alguno de los campos seleccionado para el filtro.

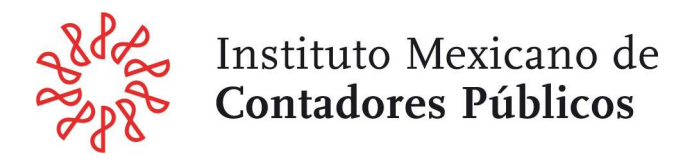

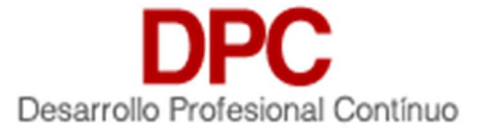

d) En caso de encontrar registros que coincidan con los filtros seleccionado el sistema mostrar los registros.

#### 9.6 Agregar Participantes y Calificaciones (Puntos).

a) Cuando el usuario selecciona la opción **Participantes**, el sistema muestra el detalle del evento:

| DPC IMCP<br>Sistema de Control de Puntos | K 🚳 Eve                       | entos / Parti | cipantes |                        |          |                    |                 |          | MG                       |
|------------------------------------------|-------------------------------|---------------|----------|------------------------|----------|--------------------|-----------------|----------|--------------------------|
| Contactos                                | Participantes                 |               |          |                        |          |                    |                 |          |                          |
| 希 Colegios                               | Información d                 | e Evento      |          |                        |          |                    |                 |          |                          |
| Capacitadora                             | Capacitadora:<br>Sede: Alguna | Capacitador   | a Test 1 | Curso: Prueba Evento g |          | Puntos: 8          |                 | Horas: 8 |                          |
| 🐔 Eventos                                | Semestre: 1                   |               |          | Año: 2019              |          | Fecha Inicio: 2019 | -05-15 16:00:00 | Fecha F  | in: 2019-05-15 20:00:00  |
| Control de Puntos                        | Listado Partici               | ipantes       |          |                        |          |                    |                 |          |                          |
| ✓ Validación Puntos                      |                               |               |          |                        |          |                    | Agregar Partici | pante 🔂  | Agregar Calificaciones 🔒 |
|                                          |                               |               |          |                        | Esp      | ecialidad          |                 |          |                          |
|                                          |                               |               |          |                        | A        | uditoria           |                 |          |                          |
|                                          | Nombre                        | RFC           | Colegio  | Constancia             | Horas(8) | Puntos(8)          | Puntos Obt      | enidos   | Puntos Totales           |
|                                          |                               |               |          |                        |          |                    |                 |          |                          |
|                                          |                               |               |          |                        |          |                    |                 |          | Guardar Asistencia       |
|                                          |                               |               |          |                        |          |                    |                 |          |                          |

- b) El Colegio Federado puede ingresar los participantes (asistentes) de cada evento con dos procedimientos:
  - i) **Manualmente** con la captura del RFC de cada asistente previamente capturado en la sección Contactos
  - ii) **Importación con un archivo (layout)** con un listado de asistentes previamente capturado en la sección Contactos. El layout es único y específico para cada evento creado en el sistema.

#### c) Procedimiento Manual

- i) Seleccionar la opción Agregar Participante
- ii) El sistema muestra una pantalla de captura con los siguientes datos:
  - (1) Participante (**IMPORTANTE: aquí se captura el RFC de cada asistente**). El usuario debe seleccionar el Asociado / No Asociado que le ofrece el sistema
  - (2) Cuando se elige el registro de un usuario del listado anterior, el sistema completa la siguiente información:

| Participante                                           | ×       |
|--------------------------------------------------------|---------|
| Participante<br>Participante                           |         |
| Nombre Participante<br>Prueba1-1 Paterno1-1 Materno1-1 |         |
| R F C Participante<br>AAA010101AA1                     |         |
| Colecto Participante<br>IMCP                           |         |
| Num Constancia<br>12345                                |         |
| Tipo Participante<br>Participante                      | -       |
|                                                        |         |
|                                                        | Guardar |

- (a) RFC Participante
- (b) Nombre Participante
- (c) Colegio Participante
- (d) Número de Constancia (capturar el número de registro del asistente)

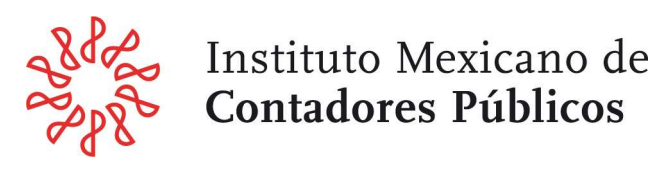

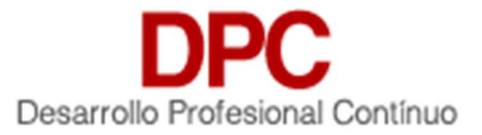

- (e) Tipo de Asistente (Participante / Expositor)
- (3) El usuario debe seleccionar la opción Guardar.
- (4) El sistema muestra un mensaje de operación exitosa, dar clic en Aceptar.
- (5) El sistema devuelva la pantalla con el registro seleccionado

| DPC IMCP<br>Sistema de Control de Puntos    | < 🗰 Ev                           | entos /Pa                                        | rticipantes      |               |                            |                      |             |            |             |                 |                     |                       |                             |               | <b>ж</b><br>ІМСР |
|---------------------------------------------|----------------------------------|--------------------------------------------------|------------------|---------------|----------------------------|----------------------|-------------|------------|-------------|-----------------|---------------------|-----------------------|-----------------------------|---------------|------------------|
| Contactos                                   | Información de                   | Evento                                           |                  |               |                            |                      |             |            |             |                 |                     |                       |                             |               |                  |
| Colegios                                    | Capacitadora:                    | Capacitador                                      | a de Prueba TEST | 1             |                            |                      |             |            |             |                 |                     |                       |                             |               |                  |
| Capacitadora                                | Curso: zCCP Te                   | est                                              |                  |               |                            |                      |             |            |             |                 |                     |                       |                             |               |                  |
| Eventos                                     | Puntos: 1400<br>Fecha Inicio: 20 | )20-11-17 1                                      | 5:00:00          | Hora          | as: 1400<br>ha Fin: 2020-1 | I-17 <u>16:00:00</u> |             | Semestro   | e: 2        |                 | A                   | ño: 2020              |                             |               |                  |
| Control de Puntos                           | Listado Partici                  | oantes                                           |                  |               |                            |                      |             |            |             |                 |                     |                       |                             |               |                  |
| Revisión Puntos                             |                                  |                                                  |                  |               |                            |                      |             |            | Agregar Pa  | rticipante      | Agregar             | Calificacion          | ies 🚹 Gei                   | nerar Constan | cias             |
| Validación IMCP                             |                                  |                                                  |                  |               |                            |                      |             |            |             |                 |                     |                       |                             |               |                  |
| Reglas Puntos                               |                                  |                                                  |                  |               |                            | Auc                  | litoria     | Cont       | abilidad    | Conta<br>Guberr | bilidad<br>namental | Contabilida<br>Gubern | id y Auditoria<br>amentales | Co            | stos             |
| (1) Usuarios                                | Acciones                         | Nombre                                           | RFC              | Colegio       | Constancia                 | Horas(100)           | Puntos(100) | Horas(100) | Puntos(100) | Horas(100)      | Puntos(100)         | Horas(100)            | Puntos(100)                 | Horas(100)    | Pun              |
| (I) DESCARGA DE MANUAL                      | Editar<br>Descargar              | 1<br>Prueba<br>1<br>Paterno<br>1<br>Materno<br>1 | AAA010101AA1     | z CCP<br>TEST | 1                          |                      |             |            |             |                 |                     |                       |                             |               |                  |
|                                             | <                                |                                                  |                  |               |                            |                      |             |            |             |                 |                     |                       |                             |               | >                |
| Preguntas Frecuentes<br>Aviso de privacidad |                                  |                                                  |                  |               |                            |                      |             |            |             |                 |                     |                       | Guarda                      | ar Asistencia | 1                |

- (6) El usuario puede optar por la opción de captura manual de las horas de asistencia y puntos o continuar con la carga manual de otros participantes.
- d) Procedimiento de carga con Layout.
  - i) Seleccionar la opción Agregar Calificaciones
  - ii) El sistema muestra una nueva pantalla **Eventos / Participantes / Importar Calificaciones** con las opciones
    - (1) Descargar Formato
    - (2) Cargar Archivo
  - iii) Muy importante: El layout es único y específico para cada evento creado en el sistema, es decir, debido a que el sistema es multi-especialidad se debe de utilizar un archivo con una plantilla distinta para cada evento.
  - iv) El usuario debe descargar la plantilla y llenar los datos solicitados

| 1 | А            | В                               | С          | D                 | E             | F              | G            |   |
|---|--------------|---------------------------------|------------|-------------------|---------------|----------------|--------------|---|
| 1 | RFC          | Nombre                          | Constancia | Tipo Participante | AUD Horas (8) | AUD Puntos (8) | Total Puntos |   |
| 2 | AAA010101AA1 | Prueba1-1 Paterno1-1 Materno1-1 | 12345      | Participante      | 8             | 8              |              | 8 |
| 3 |              |                                 |            |                   |               |                |              |   |
| 4 |              |                                 |            |                   |               |                |              |   |
| 5 |              |                                 |            |                   |               |                |              | _ |

v) Para subir el archivo utilizar la opción Cargar Archivo

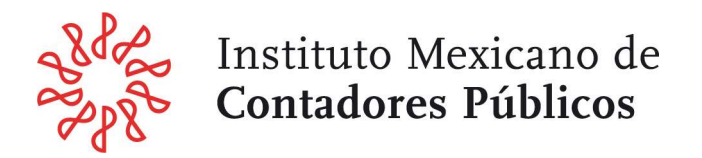

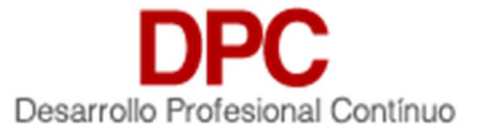

- vi) El sistema valida que el formato de la plantilla esté correcto y en su caso presenta un mensaje de confirmación, para continuar dar clic en el botón **Aceptar**.
- vii) El sistema regresa la pantalla del evento con la carga completa de todos los registros y calificaciones de los asistentes incluidos en el archivo layout.

| DPC IMCP<br>Sistema de Control de Puntos | < 🔕 Eventos /Parti                              | cipantes                                |                       |            |           |                |              |            |                    | MG            |  |
|------------------------------------------|-------------------------------------------------|-----------------------------------------|-----------------------|------------|-----------|----------------|--------------|------------|--------------------|---------------|--|
| Contactos                                | Participantes                                   |                                         |                       |            |           |                |              |            |                    |               |  |
| A Colegios                               | Información de Evento                           |                                         |                       |            |           |                |              |            |                    |               |  |
| Capacitadora                             | Capacitadora: asdfasdf<br>Sede: Alguna          | Cur                                     | so: Curso Especial    |            | Puntos:   | 35             |              | Hor        | as: 35             |               |  |
| 🛷 Eventos                                | Semestre: 6                                     | Año                                     | 0000                  |            | Fecha I   | nicio: 2019-08 | -04 11:00:00 | Fec        | ha Fin: 2019-09-18 | 11:20:00      |  |
|                                          | Listado Participantes                           |                                         |                       |            |           |                |              |            |                    |               |  |
| Validación Puntos                        | Agregar Participante 😗 Agregar Calificaciones 😌 |                                         |                       |            |           |                |              |            |                    |               |  |
|                                          |                                                 |                                         |                       |            |           | Espec          | ialidad      |            |                    |               |  |
|                                          |                                                 |                                         |                       |            | Der       | echo           | Fis          | scal       | Puntos             | Puntos        |  |
|                                          | Nombre                                          | RFC                                     | Colegio               | Constancia | Horas(15) | Puntos(15)     | Horas(20)    | Puntos(20) | Obtenidos          | Totales       |  |
|                                          | Alejandro Abugaber                              | 1.0000000000000000000000000000000000000 | CCP<br>Aguascalientes | 222        | 15        | 15             | 20           | 20         | 35                 | 35            |  |
|                                          | María Fabiola Aldaco                            | formonoona 2                            | CCP<br>Aguascalientes | 2          | 10        | 10             | 20           | 20         | 30                 | 35            |  |
|                                          | Marco Antonio Acevedo                           | /@##################################### | CCP<br>Aguascalientes | 3          | 12        | 12             | 15           | 15         | 27                 | 35            |  |
|                                          |                                                 |                                         |                       |            |           |                |              |            | Guarda             | ar Asistencia |  |

### 9.7 Reporte de Evento (individual)

 a) Cuando el usuario selecciona la opción Reporte, el sistema exporta en formato Excel la relación de asistentes con el total de horas de capacitación y puntos correspondientes en cada especialidad.

| RFC            | Nombre                       | Constancia | Tipo Participante | DER Horas (15) | DER Puntos (15) | FIS Horas (20) | FIS Puntos (20) | Total Puntos |
|----------------|------------------------------|------------|-------------------|----------------|-----------------|----------------|-----------------|--------------|
| AUCA700511770  | Alejandro Abugaber           | 222        | Participante      | 15             | 15              | 20             | 20              | 35           |
| AMAFO 10015RF2 | María Fabiola Aldaco Murillo | 2          | Participante      | 10             | 10              | 20             | 20              | 30           |
| AEVA4001101500 | Marco Antonio Acevedo Vargas | 3          | Participante      | 12             | 12              | 15             | 15              | 27           |

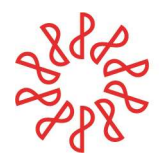

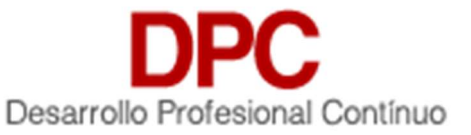

## 10) Revisor.

El usuario Revisor tiene acceso solamente de lectura de los menús que se tengan en el Sistema de Control de Puntos de Desarrollo Profesional Continuo (**SCPDPC**) con las operaciones de altas, bajas, modificaciones y consultas.

## 10.1 Contactos.

Este menú permite al Revisor poder observar los contactos de Asociados y No Asociados en el sistema de Desarrollo Profesional Continuo **DPC** contando con las operaciones de altas, bajas, modificaciones y consultas.

| Catalogo de Co   | ontactos    |            |                        |                         |        |                     |            | PP      |
|------------------|-------------|------------|------------------------|-------------------------|--------|---------------------|------------|---------|
| 1595 cor         | ntactos     |            | Opciones<br>Seleccione | Una Opcion a realizar   | •      | Ejecutar            | Ver Filtro | s       |
| Tipo Usuario RFC | Nombre      | A. Paterno | A. Materno             | Colegio                 | Puntos | Fecha Actualizacion | Fecha Alta | Estatus |
| Asociado         | María       |            |                        | CCP Guadalajara Jalisco |        | 04/03/2020          | 04/03/2020 | Activo  |
| Asociado         | Salvador    |            |                        | CCP Guadalajara Jalisco |        | 10/02/2020          | 12/04/2019 | Activo  |
| Asociado         | Ma. Maribel |            |                        | CCP Guadalajara Jalisco |        | 19/03/2020          | 04/09/2019 | Activo  |
| Asociado         | Ала         |            |                        | CCP Guadalajara Jalisco |        | 10/02/2020          | 12/04/2019 | Activo  |
| Asociado         | Ignacio     |            |                        | CCP Guadalajara Jalisco |        | 10/02/2020          | 28/12/2019 | Activo  |

Dando doble clic sobre el contacto nos desplegará la información a detalle contenida.

| Catalogo de Cor                             | ntactos / Formulario     | /María del Sagrario -                   | Cisneros                   |              |                      | РР |
|---------------------------------------------|--------------------------|-----------------------------------------|----------------------------|--------------|----------------------|----|
| ormato De datos Basicos                     | Certificados             | Puntos                                  |                            |              |                      |    |
| Datos de acceso Usuario (deta               | lle de asociados)        |                                         |                            |              |                      |    |
| Tipo Asociado<br>Asociado                   | Tipo Socio<br>Asociado D | Docente (AD)                            | R.F.C.*<br>CISA 700512 J38 |              | Estatus<br>Activo    |    |
| E-mail*                                     |                          | mail *                                  |                            |              | Contraseña Confirmar |    |
| Nombre(s)*                                  |                          | Apellido Paterno *                      |                            | Apellido Mat | erno.                |    |
| Sexo<br>Seleccione Sexo                     | Ĩ •                      | Estado Civil<br>Seleccione Estado Civil |                            |              |                      |    |
|                                             |                          |                                         |                            |              |                      |    |
| Organismo profesionales a los               | que pertenece            |                                         |                            |              |                      |    |
| Colegio Aliliado<br>CCP Guadalajara Jalisco |                          | │ ▼ Otros Org                           | anismo Profesionales       |              | Agregar              | Ð  |

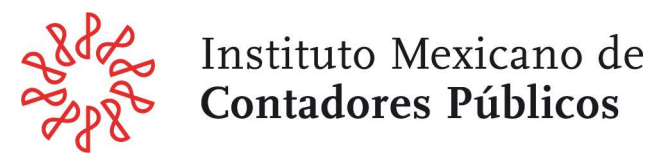

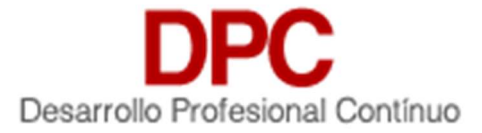

## 10.2 Colegios.

Esta sección permite revisar la información que identifica dentro del Sistema de Desarrollo Profesional Continuo **DPC**.

| Coleg        | ios            |             |            |                                      |           |            |                        | PP      |
|--------------|----------------|-------------|------------|--------------------------------------|-----------|------------|------------------------|---------|
|              | egio           |             |            |                                      |           |            |                        |         |
| RFC          | Colegio        |             | Presidente | E-mail                               | Zona      | Fecha Alta | Fecha<br>Actualización | Estatus |
| CCP760116916 | CCP<br>Jalisco | Guadalajara |            | guadalajarajalisco@contadores.org.mx | Occidente | 31/01/2019 | 23/11/2021             | Activo  |

De igual manera que en el menú anterior, si damos clic en el Colegio Federado se nos mostrará su información.

| <ul> <li>Colegios / Formulario</li> </ul> |                                                                    | PP                                                    |  |
|-------------------------------------------|--------------------------------------------------------------------|-------------------------------------------------------|--|
| Información del Colegio                   |                                                                    |                                                       |  |
| Datos del Colegio                         |                                                                    |                                                       |  |
| Imagen Colegio                            | Zona<br>Occidente                                                  | Estatus<br>Activo                                     |  |
|                                           | Codigo Colegio *<br>CCP Guadalajara Jalisco                        | Nombre Corto *<br>C.C.P. de Guadalajara Jalisco, A.C. |  |
|                                           | Nombre Completo *<br>Colegio de Contadores Públicos de Guadalajara | Abreviatura Colegio *<br>CCPGJ                        |  |
|                                           |                                                                    |                                                       |  |
| Otros Datos del Colegio                   |                                                                    |                                                       |  |
|                                           | E-mail *<br>guadalajarajalisco@contadores.org.mx                   | Presidente *                                          |  |
| Telefono *<br>3336 2974                   | Pagina Web<br>ccpg.org.mx                                          | Calle y Numero *<br>Oscar Wilde 5561                  |  |
| C.P.*<br>45020                            | Colonia                                                            | Municipio *<br>Zapopan                                |  |

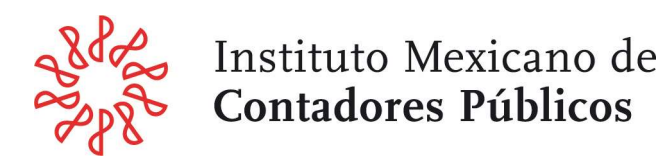

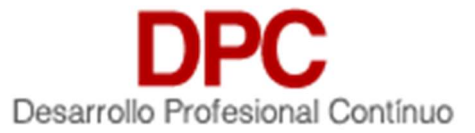

### 10.3 Capacitadora.

Este menú permite al Revisor observar los datos de las Capacitadoras aprobadas por la Federada en el sistema de Desarrollo Profesional Continuo (**DPC**).

| Capa                  | acitadoras        |                           |                                 |               |          |                        | PP                     |
|-----------------------|-------------------|---------------------------|---------------------------------|---------------|----------|------------------------|------------------------|
| 57                    | Capacitadoras     |                           | Opciones<br>Seleccione Una Opci | on a realizar | Ejecutar |                        | /er Filtros            |
| R.F.C<br>Capacitadora | R.F.C Facturación | Nombre Capacitadora       |                                 | Representante | Estatus  | Fecha Alta             | Fecha<br>Actualizacion |
|                       |                   | Actualización Profesional |                                 |               | Activo   | 2019-11-16<br>08:07:17 | 2021-10-12<br>12:15:48 |
|                       |                   | Consultores               |                                 |               | Activo   | 2019-11-16<br>08:07:16 | 2021-07-07<br>12:44:29 |
|                       |                   | ASESORES EMPRESARIALES    |                                 |               | Activo   | 2019-11-16<br>08:07:20 | 2021-07-02<br>11:10:49 |
|                       |                   | Asesoria                  |                                 |               | Activo   | 2019-11-16<br>08:07:29 | 2019-11-16<br>08:07:29 |
|                       |                   | AUDITORES ESPECIALISTAS   |                                 |               | Activo   | 2019-11-16<br>08:07:16 | 2021-09-21<br>11:56:03 |

Para visualizar a detalle el contenido de los capacitadores hay que dar doble clic sobre el mismo.

| Capacitadoras / Formu                              | Capacitadoras / Formulario / Edicion Capacitadora |                              |                                                   |                          |         |                     |                       |      |  |
|----------------------------------------------------|---------------------------------------------------|------------------------------|---------------------------------------------------|--------------------------|---------|---------------------|-----------------------|------|--|
| nformación de la Capacitadora                      | Historial Registro                                | 5                            |                                                   |                          |         |                     |                       |      |  |
| Datos del Capacitadora                             |                                                   |                              |                                                   |                          |         |                     |                       | 1    |  |
| Nombre Capacitadora *<br>Actualización Profesional |                                                   |                              |                                                   |                          |         |                     |                       |      |  |
| Estatus<br>Activo                                  |                                                   | Tipo Capacitadora *<br>Local | •                                                 | R.F.C. Capacitadora *    |         |                     | Representante Email * |      |  |
| Representante Nombre *                             |                                                   | Representante Ape            | ilido Paterno *                                   | Representante Apellido M | lalerno |                     |                       |      |  |
| Dirección Capacitadora                             |                                                   |                              |                                                   |                          |         |                     |                       |      |  |
| R.E.C.Facturadion *                                |                                                   |                              | Razon Social *<br>Actualización Profesional       |                          |         | direction_calle_nur | 1953.0 a              |      |  |
| C.P.*                                              |                                                   |                              | Colonia<br>1                                      |                          | 1 -     | Municipio *         |                       |      |  |
| Estado *                                           |                                                   |                              | Web<br>W                                          |                          |         | E-Mail *            | i@yahoo.com.mx        |      |  |
| Colegios Afiliados                                 |                                                   |                              |                                                   |                          |         |                     |                       |      |  |
| Colegio Alilado<br>CCP Guadalajara Jalisco         |                                                   | (*)                          | Tipo de Registro Capacitadora<br>Seleccionar Tipo |                          | 1.4     | Siglas<br>CCPGJ     |                       |      |  |
|                                                    |                                                   |                              |                                                   |                          |         |                     | Agreg                 | ar 🔂 |  |

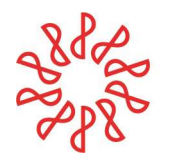

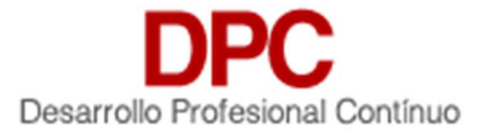

## 10.4 Expositores.

En este menú podremos visualizar la lista de expositores disponibles.

| 250 Expositores |                    |                          | Opciones<br>Seleccione U      | Opciones<br>Seleccione Una Opcion a realizar |               |                |            | Ver Filtros            |                        |
|-----------------|--------------------|--------------------------|-------------------------------|----------------------------------------------|---------------|----------------|------------|------------------------|------------------------|
| R.F.C.          | Nombre Completo Et | status Colegio           |                               | # Socio                                      | Observaciones | Tiene<br>Costo | compartido | Fecha<br>Creacion      | Fecha<br>Modificacion  |
|                 | Rogelio<br>Andrade | CCP S<br>Xalapa          | an Luis Potosí,CCP            |                                              |               | Si             | Si         | 2021-07-20<br>11:33:44 | 2021-07-20<br>11:54:55 |
|                 | Ma.                | CCP Sa                   | n Luis Potosí                 |                                              |               | Si             | Si         | 2021-07-20<br>11:33:44 | 2021-07-20<br>11:33:44 |
|                 | Maria              | CCP Es                   | ado de Guerrero               |                                              |               | Si             | Si         | 2021-07-09<br>18:07:56 | 2021-07-09<br>18:07:56 |
|                 | Ramiro             | CCP<br>Guerrer<br>Xalapa | Estado de<br>o,CCP Cancún,CCP |                                              |               | No             | Si         | 2021-07-09<br>18:07:54 | 2021-07-20<br>11:54:56 |
|                 | Eduardo            | CCP Za                   | catecas                       |                                              |               | Si             | Si         | 2021-07-09<br>15:37:23 | 2021-07-09<br>15:37:23 |

Los expositores cuentan con el detalle de su información con un doble clic sobre el nombre.

| <   Expositores / Formulario / F           | Rogelio Ával     | os Andrade                      |              |               |                             |                 |                   | PP       |
|--------------------------------------------|------------------|---------------------------------|--------------|---------------|-----------------------------|-----------------|-------------------|----------|
| Información Expositores                    |                  |                                 |              |               |                             |                 |                   |          |
| Datos de acceso Usuario (detalle de asocia | ados)            |                                 |              |               |                             |                 |                   |          |
| Tipe Asociado<br>Asociado                  |                  | Tipo Socie<br>Seleccione Tipo S | ocio         |               | R.F.C.*                     |                 | Estatus<br>Activo |          |
| E-mail*                                    |                  | Confirma E-mail *               | tx.gt.com    |               | Compartir Expositor *<br>SI | l e             |                   |          |
| Datos Personales                           |                  |                                 |              |               |                             |                 |                   |          |
| Titulo<br>C.P.C.                           |                  | Nombre(s) *                     |              |               | Apellido Paterno *          |                 | Apellido Materno  |          |
| Sexa<br>Masculino                          |                  | Numero Socio<br>O               |              |               |                             |                 |                   |          |
| Domicilio: Lugar de residencia de empresa  | a, institución c | despacho en que l               | abora        |               |                             |                 |                   |          |
| Calle y Numero Empresa                     |                  |                                 | C.P. Empresa |               |                             | Colonia Empresa |                   | <b>*</b> |
|                                            |                  |                                 |              |               |                             |                 |                   |          |
| Cursos                                     |                  |                                 |              |               |                             |                 |                   |          |
| Ternas impartidos *                        |                  |                                 | Obje         | etios Temas * |                             |                 | Agreg             | ar 🕀     |
|                                            |                  |                                 |              |               |                             |                 |                   |          |
| Temas Impartidos                           |                  |                                 |              |               |                             | Objetivos       |                   |          |

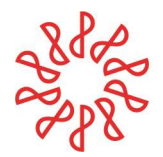

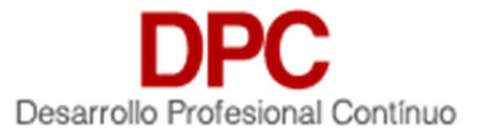

#### 10.5 Eventos.

Este menú permite al Revisor poder verificar los eventos que se tengan en el sistema de Desarrollo Profesional Continuo (**DPC**).

| Eventos                                                                                  |                        |                        |                                              |        |          |               | РР      |
|------------------------------------------------------------------------------------------|------------------------|------------------------|----------------------------------------------|--------|----------|---------------|---------|
| 6843 Eventos                                                                             |                        |                        | Opciones<br>Seleccione Una Opcion a realizar |        | Ejecutar | r Ver Fi      | ltros   |
| Capacitadora                                                                             | Fecha Inicio           | Fecha Fin              | Nombre Evento                                | Puntos | Estatus  | Acciones      |         |
| Capacitación Fiscal y Auditor, S.C.<br>(Asesoría y Capacitación Integral<br>Empresarial) | 2022-01-20<br>16:00:00 | 2022-02-10<br>20:00:00 | Estudio Integral de las Personas Físicas     | 16     | Activo   | Participantes | Reporte |
| Ruvalcaba, Villalobos y Cia., S.C.                                                       | 2021-12-10<br>08:00:00 | 2021-12-10<br>11:00:00 | CFDI Requisitos y Obligaciones               | 3      | Activo   | Participantes | Reporte |
| VISSION FIRM MEXICO                                                                      | 2021-12-09<br>16:00:00 | 2021-12-09<br>21:00:00 | REFORMAS FISCALES 2021                       | 5      | Activo   | Participantes | Reporte |
| Flores Garibay Consultores, S.C.                                                         | 2021-12-08<br>08:00:00 | 2021-12-08<br>11:00:00 | COMENTARIOS A REFORMA FISCAL PARA 2020       | 3      | Activo   | Participantes | Reporte |
| Tegra Capacitación Contínua, S.C.                                                        | 2021-12-07<br>16:00:00 | 2021-12-08<br>21:00:00 | Régimen Simplificado de Confianza PF y PM    | 10     | Activo   | Participantes | Reporte |

De igual manera nos permite de cada evento ver la lista de participantes y expositores o generar un reporte en Excel con solo dar clic en el botón de Reporte.

|                                                                                                    |                                                                          | F                    | Partici                     | pantes                          |                                        | Report                                      |                                |                   |
|----------------------------------------------------------------------------------------------------|--------------------------------------------------------------------------|----------------------|-----------------------------|---------------------------------|----------------------------------------|---------------------------------------------|--------------------------------|-------------------|
| Eventos                                                                                                    | /Participantes                                                           |                      |                             |                                 |                                        |                                             |                                |                   |
| Información de Event                                                                                         | to                                                                       |                      |                             |                                 |                                        |                                             |                                |                   |
|                                                                                                    | and store between the second data                                        | quez S C             |                             |                                 |                                        |                                             |                                |                   |
| Sede: Asesores Empre<br>Curso: NIF B-4 Estado<br>Puntos: 3<br>Fecha Inicio: 2021-03<br>Listado Participantes | esariales Martinez Mar<br>o de cambios en el cap<br>H<br>-29 08:00:00 Fr | oras: 3<br>echa Fin: | ble.<br>2021-03-29          | 11:00:00                        | Semestre: 1                            | Associate Day                               | Año: 2021                      | a Calificaciana   |
| Sede: Asesores Empre<br>Curso: NIF 8-4 Estado<br>Puntos: 3<br>Fecha Inicio: 2021-03<br>Listado Participantes | sariales Marinez Mar<br>o de cambios en el cap<br>H<br>-29 08:00:00 Fr   | oras: 3<br>echa Fin: | ble.<br>2021-03-29<br>Lista | 11:00:00<br>ado de E            | Semestre: 1                            | Agregar Part                                | Año: 2021<br>Licipante 🚹 Agreg | ar Calificaciones |
| Sede: Asesores Empre<br>Curso: NIF B-4 Estado<br>Puntos: 3<br>Fecha Inicio: 2021-03<br>Listado Participantes | sariales Martinez Mar<br>o de cambios en el cap<br>H<br>-29 08:00:00 Fr  | oras: 3<br>echa Fin: | List                        | <sup>11:00:00</sup><br>ado de E | Semestre: 1<br>XPOSITO<br>Espec        | Agregar Part                                | Año: 2021<br>ticipante 🛟 Agreg | ar Calificaciones |
| Sede: Asesores Empre<br>Curso: NIF B-4 Estado<br>Puntos: 3<br>Fecha Inicio: 2021-03<br>Listado Participantes | sariales Martinez Mar<br>o de cambios en el cap<br>H<br>-29 08:00:00 Fr  | oras: 3<br>echa Fin: |                             | 11:00:00<br>ado de E            | Semestre: 1<br>XPOSITO<br>Espec<br>Aud | Agregar Part<br>PTCS<br>cialidad<br>litoria | Año: 2021                      | ar Calificaciones |

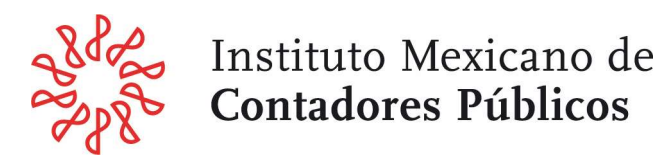

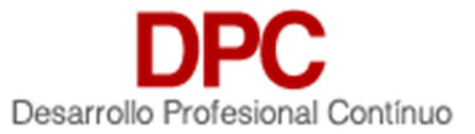

## 10.6 Manuales.

En esta sección tenemos a nuestra disposición la lista de los manuales disponibles para descargar en PDF con solo dar clic sobre ellos.

| <  | Manuales DPC                                                    | РР |
|----|-----------------------------------------------------------------|----|
| Ma | anuales DPC 2021                                                |    |
|    | Manual Asociados                                                |    |
|    | Manual Capacitadoras                                            |    |
|    | Manual Colegios Federados                                       |    |
|    | Procedimiento Autorizacion Generacion y Liberacion Certificados |    |
|    | Norma de Desarrollo Profesional Continuo                        |    |
|    | Reglamento de la Norma de Desarrollo Profesional Continuo 2021  |    |